Reģistrējiet Jūsu preci un iegūstiet atbalstu WWW.philips.com/welcome

# **Stream**ium **MCi 8080/12**

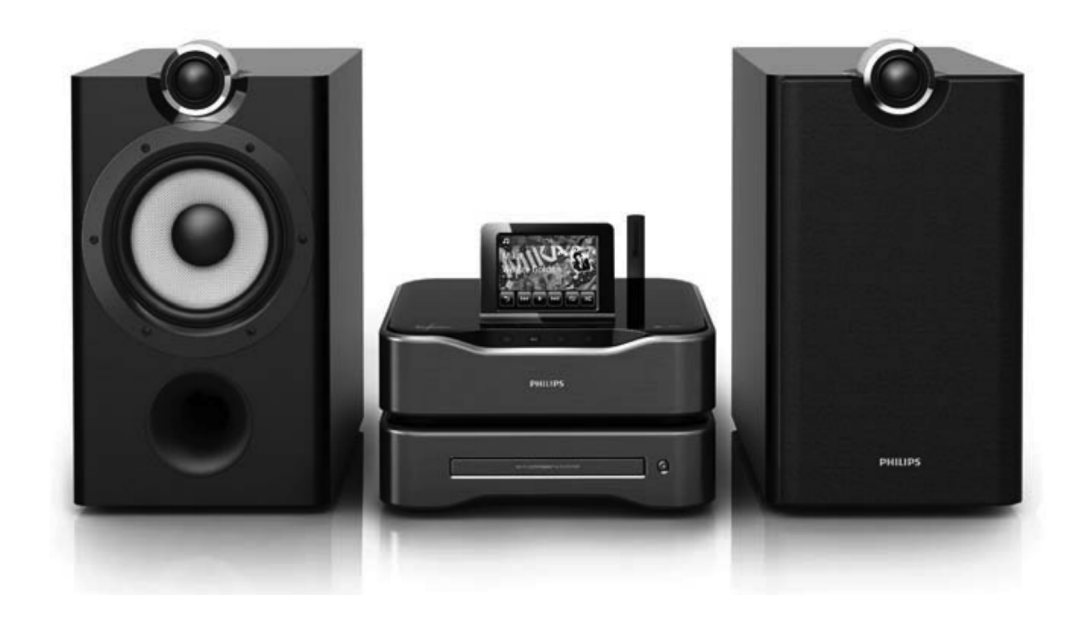

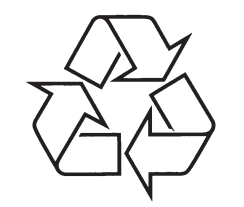

Tiecieties ar Philips Internetā http://www.philips.com

Lietošanas instrukcija

(C) 2010 Koninklijke Philips Electronics N.V. Visas tiesības rezervētas.

# 16. KONTAKTINFORMĀCIJA

| Argentīna         | (54-11) 4544-2047                  |
|-------------------|------------------------------------|
| Austrālija        | 1300 363 391                       |
| Austrija          | 0810 000 205                       |
| Beļģija           | 78250145                           |
| Baltkrievija      | 882000110068                       |
| Brazīlija         | 0800 701 02 03                     |
|                   | (izņemot San Paulo)                |
|                   | (11)2121-0203<br>(Tikai San Paulo) |
| Bulgārija         | 8001154424                         |
| Kanāda            | 1-888-744-5477                     |
| Čīle              | 600 744 5477(600-PHILIPS)          |
| Ķīna              | 4008 800 008                       |
| Kolumbija         | 01 800 700 7445                    |
| Kroātija          | 800222778                          |
| Čehijas Republika | 800142840                          |
| Dānija            | 35258759                           |
| Igaunija          | 8000100288                         |
| Somija            | 923113415                          |
| Francija          | 805025510                          |
| Vācija            | 8000007520                         |
| Grieķija          | 80031221280                        |
| Honkonga          | 852-2619 9663                      |
| Ungārija          | 680018189                          |
| Indija            | 1860-180-1111                      |
| Īrija             | 16011777                           |
| Izraēla           | 9600900-09                         |
| Itālija           | 800088774                          |
| Japāna            | 0570-07-6666                       |
| Koreja            | 080-600-6600                       |
| Latvija           | 80002794                           |

| Luksemburga          | 4066615644            |
|----------------------|-----------------------|
| Malaizija            | 1800 880 180          |
| Meksika              | 01 800 504 6200       |
| Nīderlande           | 8000230076            |
| Jaunzērlande         | 0800 658 224          |
| Norvēģija            | 22708111              |
| Pakistāna            | 051 580 902-3         |
| Peru                 | 0800 00100            |
| Filipīnas            | (63 2) 667 9000       |
| Polija               | 8003111318            |
| Portugāle            | 800780903             |
| Rumānija             | 800894910             |
| Krievijas Federācija | (495)961-1111         |
|                      | (vietējais tarifs)    |
|                      | (mobilais ttālrunis - |
|                      | bezmaksas)            |
| Singapūra            | 65 6882 3999          |
| Slovākija            | 800004537             |
| Dienvidāfrika        | (011) 471-5194        |
| Spānija              | 900800655             |
| Zviedrija            | 857929100             |
| Šveice               | 844800544             |
| Taivāna              | 0800 231 099          |
| Tailande             | 66 2 652 8652         |
| Turcija              | 0800 261 3302         |
| Ukraina              | 8-800-500-69-70       |
| Lielbritānija        | 8003316015            |
| ASV                  | 1-888-744-5477        |
| Urugvaja             | (598-2) 619 6666      |
| Venecuēla            | 0800 100 4888         |

# SATURA RĀDĪTĀJS

| 1 | Svarīgi                           | 5  |
|---|-----------------------------------|----|
|   | Drošība                           | 5  |
|   | Informācija par dabas aizsardzību | 6  |
|   | Pārstrāde                         | 7  |
|   | Piezīme par zīmoliem              | 7  |
| 2 | Jūsu MCi8080                      | 9  |
|   | levads                            | 9  |
|   | Kas atrodas iepakojumā            | 9  |
|   | Pārskats                          | 10 |
|   | Skats no augšas un priekšas       | 10 |
|   | Skats no mugurpuses               | 11 |
|   | Tālvadības pults                  | 12 |
|   | Skārienjūtīgais ekrāns            | 14 |
|   | Sākuma izvēlne                    | 14 |
|   | Atskaņošanas ekrāns               | 15 |
|   | Teksta ievade                     | 15 |

### 3 Sagatavošana ......17

| HDD pievienošana datoram              | 17 |
|---------------------------------------|----|
| MCi8080 failu kopēšana uz datoru      | 17 |
| Mediju failu kopēšana uz HDD          | 17 |
| Bateriju ievietošana tālvadības pultī | 18 |

# 4 lerīces novietošana ......19

| Skaļruņu | novietošana |  |
|----------|-------------|--|
|----------|-------------|--|

5 Pievienošana.....21

| Galvenās ierīces un CD/DVD ierīces<br>savienošana | 21 |
|---------------------------------------------------|----|
| Skaļruņu pievienošana                             | 21 |
| Pievienošana disku atskaņošanai                   | 22 |
| TV pievienošana                                   | 22 |
| FM antenas pievienošana                           | 23 |
| Ārēju audio ierīču pievienošana                   | 23 |
| iPod / iPhone pieslēgvietas pievienošana          | 24 |
| leslēgšana/izslēgšana                             | 24 |
| Strāvas nadoves nievienošana                      | 2/ |

# Strāvas padeves pievienošana......24

leslēgšana/izslēgšana.....24

| 6 | lestatīšana | pirmo | reizi. |  |
|---|-------------|-------|--------|--|
|---|-------------|-------|--------|--|

| Pievienošana mājas tīklam                                                                                                    |                                                                                 |    |
|----------------------------------------------------------------------------------------------------|---------------------------------------------------------------------------------|----|
| Bezvadu savienojums:<br>Viena pieskāriena Wi-Fi Aizsargāta<br>Iestatīšana (WPS)28<br>Bezvadu savienojums:<br>Atslēgas koda manuāla ievade29<br>Bezvadu savienojums:<br>IP adreses manuāla ievade30<br>Vada savienojums31<br>Vada savienojums:<br>IP adreses manuāla ievade32 | Pievienošana mājas tīklam                                                       | 27 |
| Bezvadu savienojums:<br>Atslēgas koda manuāla ievade29<br>Bezvadu savienojums:<br>IP adreses manuāla ievade30<br>Vada savienojums                                                                                                    | Bezvadu savienojums:<br>Viena pieskāriena Wi-Fi Aizsargāta<br>Iestatīšana (WPS) | 28 |
| Bezvadu savienojums:<br>IP adreses manuāla ievade30<br>Vada savienojums31<br>Vada savienojums:<br>IP adreses manuāla ievade32                                                                                                    | Bezvadu savienojums:<br>Atslēgas koda manuāla ievade                            | 29 |
| Vada savienojums31<br>Vada savienojums:<br>IP adreses manuāla ievade                                                                                                    | Bezvadu savienojums:<br>IP adreses manuāla ievade                               | 30 |
| Vada savienojums:<br>IP adreses manuāla ievade32                                                                                                    | Vada savienojums                                                                | 31 |
|                                                                                                    | Vada savienojums:<br>IP adreses manuāla ievade                                  | 32 |

## 7 Atskaņošana no mājas tīkla......33

| Atskaņošana no cietā diska (HDD)           | 33 |
|--------------------------------------------|----|
| HDD pievienošana pie MCi8080               | 33 |
| HDD kartotēka                              | 33 |
| Atskaņošana no HDD                         | 36 |
| 'Multiroom' mūzika                         | 37 |
| Straumēšana no UPnP servera                | 38 |
| UPnP servera kartotēka                     | 39 |
| Straumēšana no UPnP servera                | 39 |
| Interneta radio staciju atskaņošana        | 41 |
| Interneta radio staciju uzregulēšana       | 41 |
| Interneta radio staciju saglabāšana        | 41 |
| lecienītāko radio staciju rediģēšana       | 42 |
| Darbs ar interneta radio tiešsaistē        | 43 |
| Manuāla staciju pievienošana<br>tiešsaistē | 44 |
| Straumēšana no tiešsaistes mūzikas         |    |
| pakalpojumiem                              | 45 |
| Straumēšana no 'Napster'                   | 45 |
| Mūzikas/attēlu meklēšana                   | 46 |
| Alfabētiska meklēšana                      | 46 |
| Ātrā pārlekšana                            | 47 |
| Ātrā ritināšana                            | 47 |

# **SATURA RĀDĪTĀJS**

#### Mūzikas CD / filmas DVD 8 atskanošana48

### 9 FM radio atskanošana ......52

| FM radio staciju uzregulēšana          | 52 |
|----------------------------------------|----|
| Automātiska saglabāšana                | 52 |
| Manuāla regulēšana                     | 52 |
| Saglabāto radio staciju rediģēšana     | 52 |
| FM radio staciju klausīšanās           | 52 |
| RDS (Radio Datu Sistēma)               | 53 |
| RDS lietošana pulksteņa iestatīšanai . | 53 |

### 10 Atskaņošana no ārējas

|    | audio ierīces (AUX)                 | 54 |
|----|-------------------------------------|----|
|    | Atskaņošana no ārējas audio ierīces | 54 |
| 11 | lestatījumi                         | 55 |
|    | Atskaņošanas režīmi                 | 55 |
|    | Skaņas iestatījumi                  | 55 |
|    | Basi un augšas                      | 55 |
|    | Pilna skaņa                         | 55 |
|    | Tiešs avots                         | 55 |
|    | Audio līdzsvars                     | 55 |
|    | Displeja jestatījumi                |    |

| ispleja iestatījumi | 56 |
|---------------------|----|
| Spilgtums           | 56 |
| Fona attēls         | 56 |
| Ekrāna saudzētājs   | 56 |

...56

|    | Slīdrādes iestatījumi                | 56     |
|----|--------------------------------------|--------|
|    | Albuma māksla                        | 56     |
|    | Klikšķošā skaņa                      | 57     |
|    | Pulksteņa iestatījumi                | 57     |
|    | Modinātājs                           | 57     |
|    | Gulētiešanas taimeris                | 58     |
|    | Datums un laiks                      | 58     |
|    | Tīkla iestatījumi                    | 59     |
|    | Tīkla iestatīšana                    | 59     |
|    | lerīces nosaukums                    | 60     |
|    | USB kopīgošana                       | 60     |
|    | Atrašanās vieta un laika zona        | 60     |
|    | Valoda                               | 60     |
|    | lerīces informācija                  | 60     |
|    | Programmatūras pajauninājumu meklēša | na .60 |
|    | Demonstrācijas režīms                | 60     |
|    | Rūpnīcas iestatījumu atjaunošana     | 61     |
| 12 | MCi8080 reģistrācija Philips         | 62     |

| leguvumi                | 62 |
|-------------------------|----|
| MCi8080 reģistrēšana    | 62 |
| Reģistrēšana tiešsaistē | 62 |
| Reģistrēšana ierīcē     | 62 |
| MCi8080 atreģistrēšana  | 63 |

Reģistrācijas informācijas pārbaude...... ..63

| 13 Apkope               | 64 |
|-------------------------|----|
| Tīrīšana                | 64 |
| 14 Tehniskie dati       | 65 |
| 15 Traucējumu novēršana | 69 |

### 16 Kontaktinformācija ......70

# **15. TRAUCĒJUMU NOVĒRŠANA**

#### Es nedzirdu skaņu vai skaņas kvalitāte ir slikta. Ko man darīt?

- Spiediet taustiņu + VOL lai palielinātu skalumu.
- Vēlreiz spiediet taustiņu MUTE, lai ieslēgtu • skanu.

#### Vai ir maksimālais pārraides attālums starp Philips bezvadu mūzikas / Mikro centru un MCi8080, lai nodrošinātu efektīvu straumēšanu?

Jā. Maksimālais Wi-Fi pārraides attālums ir 250m atvērtā vidē. Mājas apstāklos, kur ir cieti škēršli, kā sienas un durvis, efektīvais pārraides attālums samazinās līdz 50-100m. Ja Jūs saskaraties ar pārraides problēmām, pārvietojiet ierīces.

#### Es neesmu saņēmis reģistrācijas epastu no ConsumerCare@Philips.com.

- Pārbaudiet, vai epasta adrese, kas ir ievadīta lietotāja reģistrācijas sadaļā ir derīga un uzrakstīta pareizi.
- Pārbaudiet, vai datoram ir aktīvs interneta • savienojums.
- Interneta serveris var būt aizņemts. Mēģiniet • vēlreiz vēlāk.
- Pārbaudiet, vai epasts nav pārsūtīts uz • surogātpasta direktoriju.

#### Kā man izvairīties no Wi-Fi traucējumiem no citām ierīcēm, kas strādā tādā pašā (2.4 GHz) frekvences diapazonā, piemēram, Dect telefoni un bluetooth ierīces?

- Pārvietojiet MCi8080 vismaz 3m nost no • šādām ierīcēm.
- Izveidojot bezvadu savienojumu ar Jūsu • datoru/mājas tīklu, lietojiet WEP/WPA kodējuma atslēgvārdu.
- Mainiet traucējošo ierīču darbības kanālu.
- Pagrieziet ierīces citā virzienā, lai samazinātu traucējumus.

## ... TEHNISKIE DATI

### **Displejs/Pulkstenis**

#### lzšķirtspēja

Dotmatrix, 320 x 240 punkti (QVGA), Krāsu TFT

#### Izmērs

3.5 collas

#### Apgaismojums

Var tikt ieslēgts/izslēgts, patumšināts

#### Pulksteņa/Datuma parādīšana

Jā

#### Ekrāntapete/Ekrānsaudzētājs

Jā

Automātiska laika iestatīšana no Interneta (NTP)

Jā, ieslēgta.

Gulētiešanas taimeris

Jā

### lekšējs (taustiņu) klikšķis

Jā

## Citi

### **UPnP**<sup>2</sup>

DMP (Lokāls kodētājs, Lokāls vadības punkts)/DMS

### 📕 Piezīme

- <sup>2</sup>Nepieciešama lietotāja reģistrācija @ Rhapsody.
- <sup>2</sup>Spējīgs pievienoties pie
- Windows Media Player 11/12, Winamp, TwonkyMedia;
- Philips Mūzikas Centriem WAC3500 / WAC7500 / MCi500H;
- Philips NAS SPD8020CC;
- Mobilajiem telefoniem Nokie N85, N95, N900.
- Specifikācijas un ārējais izskats var mainīties bez brīdinājuma.

# 1. SVARĪGI

### Drošība

Informācija Eiropai:

lepazīstiet šos drošības simbolus

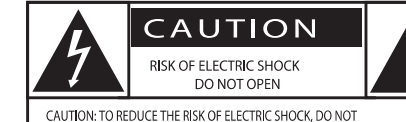

REMOVE COVER (OR BACK). NO USER-SERVICEABLE PARTS INSIDE. REFER SERVICING TO QUALIFIED SERVICE PERSONNEL.

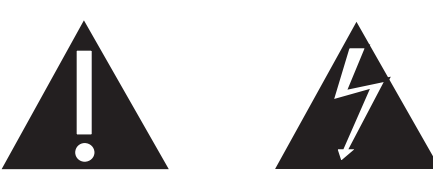

<UZMANĪBU; ELEKTRISKĀ ŠOKA IESPĒJAMĪBA; NEATVĒRT>

UZMANĪBU: LAI SAMAZINĀTU ELEKTRISKĀ ŠOKA IESPĒJAMĪBU, NENOŅEMIET VĀKU (VAI MUGURPUSI). IERĪCE NESATUR DAĻAS, KO VARĒTU LABOT PATS LIETOTĀJS. ATSTĀJIET REMONTU UN APKOPES KVALIFICĒTA PERSONĀLA ZIŅĀ.

'Izsaukuma zīme' pievērš uzmanību funkcijām, par kurām Jums vajadzētu rūpīgi izlasīt pievienoto literatūru, lai izvairītos no darbības un apkopes problēmām.

'Zibens bulta' nozīmē, ka neizolēts materiāls Jūsu ierīces iekšpusē var izraisīt elektrisko šoku.

Lai samazinātu uguns un elektriskā šoka risku, šī ierīce nedrīkst tikt pakļauta lietum un mitrumam, kā arī objektus, kas pildīti ar šķidrumiem kā vāzes, nedrīkst novietot uz šīs ierīces.

- 1. Izlasiet šos norādījumus.
- 2. Saglabājiet šos norādījumus.
- 3. levērojiet visus brīdinājumus.
- 4. Sekojiet visiem norādījumiem.
- 5. Nelietojiet šo ierīci ūdens tuvumā.
- 6. Tīriet tikai ar sausu lupatu.
- Nenobloķējiet nevienu no ventilācijas atverēm. Uzstādiet saskaņā ar ražotāja norādījumiem.

#### 8. Nenoņemiet šīs ierīces korpusu.

- Lietojiet šo ierīci tikai telpās. Nepakļaujiet ierīci pilieniem/šļakstiem, lietum un augstam mitrumam.
- 10. Sargājiet šo ierīci no tiešas saules gaismas, atklātas liesmas un karstuma.
- Nenovietojiet jebkādu karstuma avotu tuvumā, kā radiatori, sildītāji, plītis vai citas ierīces (tai skaitā pastiprinātāji), kas ražo karstumu.
- 12. Nenovietojiet uz šīs ierīces nekādu citu elektrisku aprīkojumu.
- Nenovietojiet uz ierīces nekādus bīstamības avotus (piem., priekšmetus, kas pilni ar ūdeni, aizdedzinātas sveces).
- 14. Šī ierīce var saturēt baterijas. Skatīt drošības un izmešanas norādījumus baterijām šajā lietošanas pamācībā.
- 15. Šī prece var saturēt svinu un dzīvsudrabu. Šo materiālu izmešana var tikt ierobežota dabas aizsardzības apsvērumu dēļ. Informāciju par izmešanu meklējiet šajā lietošanas pamācībā.

### **Uzmanību**

 Citu kā šeit paredzēto vadību vai iestatījumu lietošana vai procedūru veikšana var izraisīt bīstama starojuma ietekmi vai citu nedrošu darbību.

# ... SVARĪGI

# Brīdinājums

- Nekad nenoņemiet šīs ierīces korpusu.
- Nekad neeļļojiet nevienu šīs ierīces daļu.
- Nekad nenovietojiet šo ierīci uz cita elektriskā aprīkojuma.
- Nepakļaujiet šo ierīci tiešai saules gaismai, atklātai liesmai un karstumam.
- Nekad neskatieties lāzera starā šīs ierīces iekšienē.
- Vienmēr nodrošiniet vieglu piekļuvi strāvas vadam, kontaktam vai adapterim, lai atvienotu šo ierīci no strāvas.
- Ja strāvas kontaktligzda vai sadalītājs tiek lietots kā atvienošanas ierīce, tai vienmēr jābūt viegli pieejamai un darba kārtībā.

Pārkaršanas risks! Nekad neuzstādiet ierīci slēgtā telpā. Vienmēr atstājiet vismaz desmit centimetrus brīvas vietas ap ierīci, lai nodrošinātu ventilāciju. Pārliecinieties, ka aizkari un citi priekšmeti nekad neaizsedz šīs ierīces ventilācijas atveres.

### Dzirdes drošība

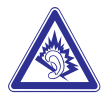

### Klausieties vidējā skaļumā

- Austiņu lietošana lielā skaļumā var bojāt Jūsu dzirdi. Šī prece var veidot skaņas decibelu diapazonos, kas var radīt dzirdes zudumus normāliem cilvēkiem, pat ja pakļauti mazāk kā minūti. Augstākie decibelu diapazoni ir paredzēti tiem, kam jau var būt dzirdes traucējumi.
- Skaņa var būt maldinoša. Pēc laika Jūsu dzirdes 'komforta līmenis' adaptējas augstākajiem skaņas līmeņiem. Tādēļ pēc ilgākas klausīšanās, kas izklausās 'normāli', var patiesībā būt skaļi un bojājoši Jūsu dzirdei. Lai nodrošinātu pret to, iestatiet Jūsu skaļumu drošā līmenī, pirms Jūsu dzirde adaptējas, un atstājiet to šādā līmenī.

#### Lai izveidotu drošu skaļuma līmeni:

lestatiet Jūsu skaļumu zemā līmenī.

٠

 Lēni palieliniet skaņu, līdz Jūs dzirdat to komfortabli un skaidri, bez traucējumiem.

### Klausieties saprātīgus laika periodus:

- Paildzināta pakļaušana skaņai, pat normālā 'drošā' skaļumā, arī var izraisīt dzirdes zudumu.
- Noteikti lietojiet Jūsu aprīkojumu saprātīgi un ņemiet pietiekamus pārtraukumus.

#### Noteikti ievērojiet sekojošas vadlīnijas, lietojot Jūsu austiņas:

- Klausieties saprātīgā skaļumā saprātīgus laika periodus.
- Esiet uzmanīgi, neregulējiet skaļumu, kad Jūsu dzirde adaptējas.
- Negrieziet skaļumu tik skaļi, ka nedzirdat, kas notiek ap jums.
- Potenciāli bīstamās situācijās, ievērojiet piesardzību vai īslaicīgi pārtrauciet lietošanu.

## Informācija par dabas aizsardzību

Šī prece atbilst Eiropas Kopienas radio traucējumu prasībām.

| CE   | )5 | 6(            | )( |              | R&1 | ТЕ           | Dir | ecti         | ve I | 999 | )/5/E | С |
|------|----|---------------|----|--------------|-----|--------------|-----|--------------|------|-----|-------|---|
| BG 🗸 | RO | $\checkmark$  | BE | $\checkmark$ | LT  | ~            | LI  | $\checkmark$ | IS   | 1   | SE    | 1 |
| DK 🗸 | ES | 1             | CZ | $\checkmark$ | NL  | ~            | AT  | $\checkmark$ | LV   | 1   | SK    | 1 |
| FR 🗸 | UK | $\checkmark$  | FI | $\checkmark$ | ΡT  | 1            | CY  | $\checkmark$ | MT   | 1   | ΡL    | 1 |
| HU 🗸 | NO | $\checkmark$  | GR | $\checkmark$ | SI  | $\checkmark$ | EE  | $\checkmark$ |      |     |       |   |
| IT 🗸 | LU | $\overline{}$ | IE | $\checkmark$ | СН  | $\checkmark$ | DE  | ~            |      |     |       |   |

Šī prece atbilst direktīvas 1999/5/EC prasībām

# ... TEHNISKIE DATI

### FM uztvērējs

**Frekvenču diapazons** 87.50 līdz 108.00MHz

### Saglabāto staciju skaits

60

### Signāla/Trokšņa attiecība

Tipiski 60dB

Regulēšanas solis

50kHz

RDS Jā. tajā skaitā RDS pulkstena iestatīšana

Antenas savienojums

IEC (75 Omi)

## DISKU atskaņotājs

### Saderīgie diski

DVD, VCD, SVCD, DVD+RW, DVD-RW, DVD+R, DVD-R, Picture (JPEG) CD, DivX (Ultra) Disc, MP3 / WMA CDR / CDRW, CD (CDDA)

### Diska izmēra atbalsts

8cm/12cm

### Video atkodēšana

MPEG 1, MPEG 2, DivX, JPEG

### Audio atkodēšana

MP3: 112 līdz 320 kbps (Atjaunošanas frekvence: 32, 44.1, 48kHz)

WMA: 32 līdz 360 kbps (Atjaunošanas frekvence: 44.1, 48kHz)

### RDS

Jā; PTY, PS, Teksts, tajā skaitā RDS pulksteņa iestatīšana

### HDMI Audio atbalsts

Jā

## USB

USB porta tips Type A

Saderīgie mediji FAT, FAT-32, NTFS V 3-1

Saderīgās klases Tikai MSC (nav MTP atbalsta)

Vairāku partīciju atbalsts

Nē, tikai pirmā nolasāmā partīcija

Datubāzes atbalsts Līdz 40000 dziesmu

### HDD

Diska tips

2.5 collas

Izmērs

160GB<sup>3</sup> Formāts

FAT32

- Piezīme
- <sup>3</sup>Pieejamais diska izmērs ir mazāks ielādētā satura dēļ.

## ... TEHNISKIE DATI

### Skaņas iezīmes

FullSound®

Jā (ieslēgt/izslēgt)

Basu/Augšu kontrole

+/- 10 soļi

#### Līdzsvara kontrole

+/- 10 soļi

Tiešais avots (nemainīts) Jā (ieslēgt/izslēgt)

### Bezvadu

Bezvadu standarts

802.11n, atgriezeniski saderīgs ar 802.11b/g

#### Bezvadu drošība

WEP (64 vai 128 biti), WPA/WPA2 (8-63 simboli)

#### Frekvences diapazons

2412 - 2462 MHz (CH1-CH11) (modeļiem /79, /37, /55, /97) 2412 - 2472 MHz (CH1-CH13) (modeļiem /12, /05)

Antena

1 x ārēja, paralēlas darbības režīms ieslēgts

Bezvadu aizsargāta iestatīšana (WPS)

Jā (PBC + PIN)

## Vada (LAN/Ethernet)

#### Vada tīkla standarts

802.3 . 802.3 u

Ātrums

10 / 100MBit/s

Režīms

Puses/pilns dupleks

### Apgrieztā vada uztveršana (Auto MDIX)

Jā

### **Piezīme**

 Vada un bezvadu tīkla interfeisus nevar ieslēgt vienlaicīgi.

### Interneta pakalpojumi

Interneta radio Mediju kartotēka

### Atkodēšanas iespējas (izņemot disku atskaņotāju)

### MP3

8 - 320 kbps (CBR/VBR)

### WMA

32 - 192kbps (CBR/VBR)

# WMT DRM - ND (WMA DRM - 10)

Jā, ieslēgts (tikai no UPnP servera)

### AAC (M4A)

16 - 320kbps (CBR/VBR)

### PCM/WAV

1x (1.4Mbps)

FLAC

Jā, saderīgs **Ogg Vorbis** 

Jā, saderīgs

eACC

Jā. saderīcs

JPEG

Jā, saderīgs (Maksimālais izmērs: 7MB)

### Atskaņošanas sarakstu atbalsts (izņemot disku atskaņotāju)

\*.m3u, \*.wpl

Jā

### iTunes, Rhapsody

Jā (izmantojot UPnP serveri)

# ... SVARĪGI

#### Šī ierīce iekļauj šo apzīmējumu:

LĀZERA STAROJUMS Neskatieties tieši Ar optiskiem instrumentiem 1m klases lāzera ierīce

### Klases II aprīkojuma simbols

Šis simbols norāda, ka ierīcei ir dubultas izolācijas sistēma.

### Modifikācijas

Modifikācijas, ko nav atļāvis ražotājs, var liegt lietotājam tiesības darbināt šo ierīci.

### Pārstrāde

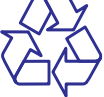

Jūsu prece ir veidota un ražota ar augstas kvalitātes materiāliem un sastāvdaļām, ko var pārstrādāt un lietot atkārtoti.

Ja precei ir piestiprināts šis pārsvītrotās riteņotās miskastes simbols, tas nozīmē, ka preci sedz Eiropas Direktīva 2002/96/EC.

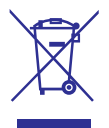

Nekad neizmetiet Jūsu preci ar sadzīves atkritumiem. Apziniet vietējo atsevišķās savākšanas sistēmu elektriskām un elektroniskām precēm. Pareiza Jūsu vecās preces izmešana palīdzēs novērst potenciālas negatīvas sekas apkārtējai videi un cilvēku veselībai.

### Informācija par bateriju lietošanu

### Brīdinājums

- Iztecēšanas risks: Lietojiet tikai noteiktā tipa baterijas. Nelietojiet vienlaicīgi jaunas un lietotas baterijas. Nelietojiet vienlaicīgi dažādu marku baterijas. Ievērojiet pareizu polaritāti. Izņemiet baterijas no preces, ja tā netiks lietota ilgāku laiku. Glabājiet baterijas sausā vietā.
- Savainojuma risks: Darbojoties ar bojātām baterijām, lietojiet cimdus. Sargājiet baterijas no bērniem un mājdzīvniekiem.
- Eksplozijas risks: Neveidojiet bateriju īssavienojumu. Nepakļaujiet baterijas pārmērīgam karstumam. Nemetiet baterijas ugunī. Nebojājiet un neizjauciet baterijas. Nelādējiet nepārlādējamas baterijas.

### Bateriju izmešanas informācija:

Jūsu prece satur baterijas, kas atbilst Eiropas Direktīvai 2006/66/EC, ko nedrīkst izmest ar sadzīves atkritumiem.

Apziniet vietējos noteikumus un atsevišķās savākšanas sistēmu baterijām. Pareiza bateriju izmešana palīdz novērst potenciāli negatīvas sekas apkārtējai videi un cilvēku veselībai.

## Piezīme par zīmoliem

# 

HDMI, HDMI logo un High-Definition Multimedia Interface ir HDMI licensing LLC zīmoli vai reģistrēti zīmoli.

#### 

Ražots ar licenci no Dolby Laboratories. Dolby un dubult-D simbols ir Dolby Laboratories zīmoli.

# ... SVARĪGI

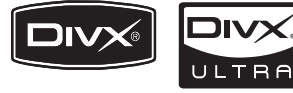

DivX® un DivX Ultra® ir DivX, Inc., reģistrēti zīmoli un tiek lietoti saskaņā ar licenci. DivX Ultra® Certified, lai atskaņotu DivX® video ar papildus funkcijām un augstākās klases saturu.

PAR DIVX VIDEO: DivX® ir digitāls video formāts, ko izveidojuši DivX, Inc. Šī ir oficiāla DivX Certified ierīce, kas atskaņo DivX video.

Papildus informāciju un programmatūras rīkus failu konvertēšanai uz DivX video meklējiet www.divx.com.

PAR DIVX VIDEO-ON-DEMAND: Šo DivX Certified® ierīci jāreģistrē, lai atskaņotu DivX Video-on-Demand (VOD) saturu. Lai ģenerētu reģistrācijas kodu, atrodiet DivX VOD sadaļu Jūsu ierīces iestatīšanas izvēlnē. Ar šo kodu apmeklējiet vod.divx.com, lai pabeigtu reģistrācijas procesu un uzzinātu vairāk par DivX VOD.

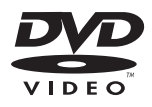

'DVD Video' ir DVD Format/Logo Licensing Corporation zīmols.

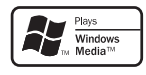

Windows Media un Windows logo ir Microsoft Corporation zīmoli vai reģistrēti zīmoli ASV un/vai citās valstīs.

### Esiet atbildīgs Cieniet autortiesības

Ar autortiesībām aizsargāta materiāla, tajā skaitā datorprogrammu, failu, pārraižu un skaņas ierakstu, kopēšana var būt autortiesību pārkāpums un paredzēt kriminālu sodāmību. Šo aprīkojumu nedrīkst lietot šādiem mērķiem.

Šī ierīce ir aprīkota ar kopēšanas aizsardzības tehnoloģiju, ko aizsargā ASV patenti un citas Rovi Corporation piederošas intelektuālā īpašuma tiesības. Apgrieztā mehānika un izjaukšana aizliegta.

# **14. TEHNISKIE DATI**

### Vispārēji

### AC barošana (Galvenā ierīce)

230V ±10%, 50Hz (modeļiem /12, /05 /79) 120V ±10%, 60Hz (modelim /37)

#### DC barošana (DVD ierīce)

DIN savienojums (Barošanu nodrošina galvenā ierīce)

#### DC barošana (HDD ierīce)

5V USB barošana, 900mA (Barošanu nodrošina galvenā ierīce)^1  $% \left( {{\left[ {{{\rm{Barošanu}}} \right]}_1^n}} \right)$ 

#### Izmēri

Galvenā ierīce: 251 x 251 x 142mm (kopā ar LCD) DVD ierīce: 251 x 251 x 74mm HDD ierīce: 122 x 75 x 13mm Skaļruņa kaste: 180 x 282.9 x 295mm

### Svars (kopējais)

12.50 kg (visi priekšmeti)

### Piezīme

• <sup>1</sup>Lietojiet HDD tikai ar komplektā iekļauto USB vadu.

# Strāvas patēriņš

**Aktīvā režīmā (leslēgts)** < 45W

(Aktīvā) Gaidīšanas režīmā

< 12W (HDD darbība samazināta) **ECO (Pasīvā) Gaidīšanas režīmā** < 0.9W

### Audio ieejas

Aux ieeja (Līnijas ieeja) 2x Cinch Ieejas jutība 0.8V Ieejas pretestība > 10k (Omi)

### Audio izejas

Austiņas 1 x 3.5mm kontakts, 20 - 18000Hz, 16 - 150 (Omi)

**Signāla/Trokšņa attiecība (Austiņas)** Tipiski ≥85dBA (IEC)

Kropļojumi (Austiņas)

< 1%

**Audio/Video izejas** (izeja pieejama tikai diska atskaņošanas laikā)

### CVBS

1 x Cinch, 1Vpp, 75 Omi

HDMI 480i, 480p, 576i, 576p, 1080i, 1080p

Video sistēma PAL/NTSC

Video formāts 4:3/16:9

## Audio pastiprinātājs (Digitāls)

Izejas jauda 2 x 50W (RMS) (= kopējā jauda 100W) Frekvenču veiktspēja

20Hz līdz 20000Hz (±0.5dB)

**Signāla/Trokšņa attiecība** Tipiski 92dB/≥93dBA

## Skaļruņi

Jaudas iespējas 50W (RMS) Pretestība 8 (Omi) Jutība 83dB/1m/W Izmēri Zemo frekvenču: 5.25 collas Pīkstulis: 1.00 collas Frekvenču veiktspēja

75 līdz 20000Hz

8

# **13. APKOPE**

Šī nodaļa Jums pastāsta, kā rūpēties par MCi8080.

### Tīrīšana

# Piezīme

- Izvairieties no mitruma un abrazīviem.
- 1. Tīriet MCi8080 tikai ar mīkstu, sausu lupatu.

# 2. JŪSU MCI8080

Apsveicam ar Jūsu pirkumu un laipni lūgti Philips! Lai pilnībā izmantotu atbalstu, ko piedāvā Philips, reģistrējiet Jūsu preci www.philips.com/welcome.

### levads

### MCi8080 spēj

- Pievienoties cietajam diskam (USB saglabāšanas ierīcei);
- Pievienoties esošam mājas tīklam, kas sastāv no datoriem un UPnP ierīcēm;
- Pievienoties esošām mājas audio/video sistēmām, tajā skaitā TV, audio sistēmām un MP3 atskaņotājiem;
- Pievienoties iPod / iPhone pieslēgvietai.

### Izmantojot šos savienojumus, Jūs varat

- Atskaņot cietajā diskā (HDD) saglabātu mūziku uz 'Soundsphere' skaļruņiem.
- Atskaņot interneta radio stacijas un \*tiešsaistes mūzikas pakalpojumus, izmantojot internetu;
- Atskaņot filmu DVD TV ekrānā;
- Atskaņot datorā/UPnP serverī saglabātu mūziku/fotogrāfijas;
- Atskaņot mūziku no audio sistēmas/portatīva mediju atskaņotāju, izmantojot sistēmas skaļruņus.
- Lādēt vai atskaņot iPod/iPhone no šīs ierīces.

## 🔆 Padoms

 \* Tiešsaistes pakalpojumi ir pieejami tikai dažās valstīs. MCi8080 DVD atskaņotājs ir saderīgs ar šiem disku formātiem:

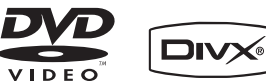

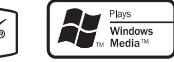

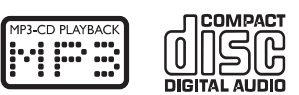

# Kas atrodas iepakojumā

Pārbaudiet un atpazīstiet iepakojuma saturu:

- Galvenā ierīce un CD/DVD ierīce
- Cietais disks (HDD) ar USB kontaktu
- 2 skaļruņi (ar savienojuma vadiem)
- Tālvadības pults ar baterijām
- Kompozītu video vads
- FM T-tipa antena
- Maiņstrāvas vads
- Statīvs cietajam diskam (HDD)
- Datorprogramma (saglabāta komplektā iekļautajā cietajā diskā).
- Ātrā starta ceļvedis

# ... JŪSU MCI8080

### Pārskats

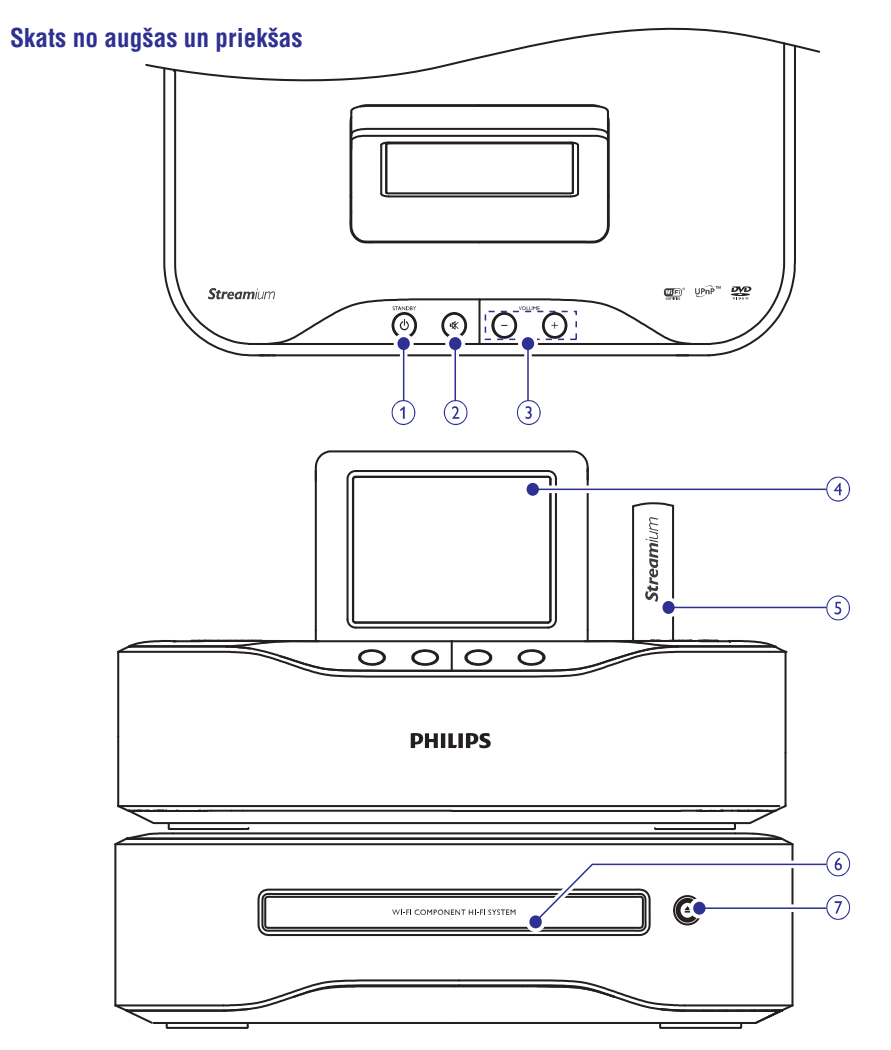

### 1. STANDBY 🖱

- Spiediet, lai ieslēgtu ierīci;
- Lai izslēgtu, spiediet, lai pārslēgtos aktīvajā gaidīšanas režīmā, nospiediet un turiet, lai pārslēgtos ekonomiskajā gaidīšanas režīmā.
- Izslēdz demonstrācijas režīmu.

### 2. ⊮⊀

Izslēdz/atjauno skaņu.

- 3. + VOL -
  - Palielina/samazina skaļumu.
- 4. LCD displejs
- 5. Wi-Fi antena
- 6. Diska nodalījums

## 7. 🔺

Atver vai aizver diska nodalījumu.

# ... MCI8080 REĢISTRĀCIJA PHILIPS

 Uz datora lietojiet interneta adreses saiti, kas saņemta epastā, lai pabeigtu reģistrāciju.

# 🔆 Padoms

 Lai pieslēgtos Philips tiešsaistes pakalpojumiem vēlāk, lietojiet epastā esošo interneta saiti un paroli.

# MCi8080 atreģistrācija

Reģistrējoties www.philips.com/welcome, Jūs varat lietot tikai vienu kontu vienai ierīcei (piem., MCi8080). Katram kontam Jūs varat izveidotu iecienītāko staciju komplektu un manuāli pievienot stacijas.

Lai reģistrētu citu kontu, vispirms jādzēš pašreizējais.

### Lai dzēstu kontu

- 1. Uz MCi8080 izvēlieties [Settings] > [User registration] > [Unregister].
- 2. Kad prasīts, apstipriniet konta dzēšanu.

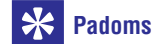

 Atkārtoti reģistrējot kontu Jūs varat atjaunot interneta radio stacijas, kas apstrādātas Philips klubā.

## Reģistrācijas informācijas pārbaude

Jūs varat pārbaudīt, vai esat piereģistrējuši MCi8080 un kādu kontu esat lietojuši reģistrācijai. Lai pārbaudītu informāciju, izvēlnē izvēlieties [Settings] > [User registration] > [Registration status].

# 12. MCI8080 REĢISTRĀCIJA PHILIPS

### leguvumi

Reģistrējot MCi8080 tiešsaistē www.philips.com/welcome, Jūs varat

- legūt programmatūras atjauninājumus;
- Darboties ar iecienītākajām radio stacijām tiešsaistē;
- Saņemt Streamium jaunumus.

### Piezīme

• MCi8080 reģistrācijai nepieciešama derīga epasta adrese.

# MCi8080 reģistrācija

Lietojiet derīgu epasta adresi kā kontu, reģistrējot MCi8080 tiešsaistē www.philips.com/welcome.

Jūs varat pabeigt reģistrāciju tieši www.philips.com/welcome vai lietot epasta adresi, lai reģistrētu to ierīcē un tad pabeigt reģistrāciju, izmantojot saiti, ko saņemat epastā.

### Reģistrācija tiešsaistē

Lai reģistrētu MCi8080 www.philips.com/welcome interneta lapā, Jums jāaizpilda sekojoša informācija, kas nepieciešama reģistrācijai:

- Derīga epasta adrese kā reģistrācijas konts;
- Preces modeļa numurs;
- Preces reģistrācijas ID.

#### Lai iegūtu preces modeļa numuru

 Meklējiet to uz ierīces iepakojuma vai preces etiķetes. Jūs varat vienmēr atrast modeļa numuru uz iepakojuma vai preces etiķetes (piem., MCi8080, NP3700).

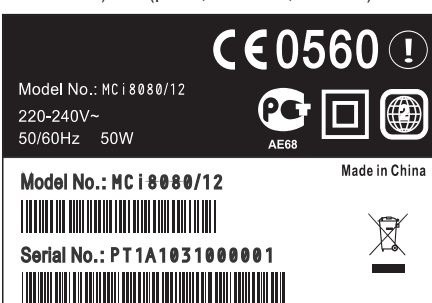

# Lai iegūtu preces reģistrācijas ID

 MCi8080 izvēlnē izvēlieties [Settings] > [Device ID and information]. Atkārtoti spiediet taustiņu ♥, lai atrastu punktu [Product Registration ID].

### Reģistrācija uz ierīces

Lietojiet epasta adresi, lai reģistrētu ierīci, tad pabeidziet reģistrāciju, izmantojot interneta saiti, ko esat saņēmuši epastā.

- 1. Pārliecinieties, ka MCi8080 ir pieslēgts internetam.
- 2. Lai reģistrētu ar www.philips.com/welcome,
  - Uz MCi8080 izvēlieties [Settings] > [User registration] > [Register now] > [Register on the device].
  - Kad prasīts, ievadiet Jūsu epasta adresi (skatīt 'Jūsu MCi8080'->'Pārskats'->'Teksta ievade').
    - → Jūs saņemsiet epastu no ConsumerCare@Philips.com

# ... JŪSU MCI8080

### Skats no mugurpuses

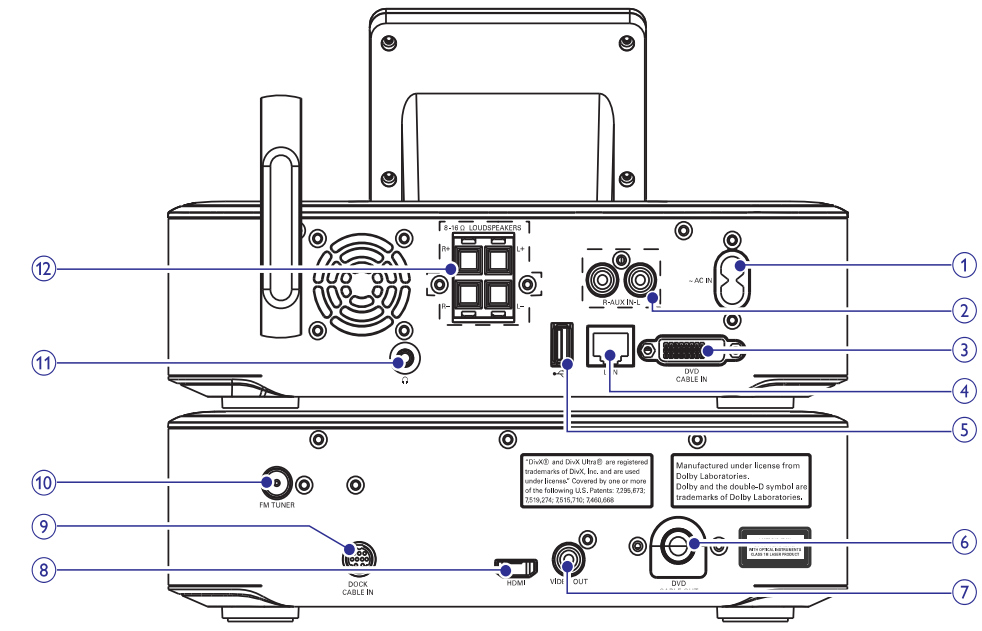

#### 1. ~AC IN

strāvas vadam

### 2. AUX IN L/R

 Audio ieejas kontakti portatīvam mediju atskaņotājam, lai atskaņotu audio pa MCi8080 skaļruņiem.

### 3. DVD CABLE IN

• Kontakts savienojumam starp galveno ierīci un CD/DVD ierīci.

#### 4. LAN

- Tīkla vadam, kas savieno MCi8080 ar mājas Wi-Fi/vada datortīklu, ja vēlaties izveidot vada savienojumu ar mājas Wi-Fi/vada tīklu.
- 5. 🚓
  - USB pieslēgvieta cietajam diskam.

### 6. DVD CABLE OUT

 kontakts savienojumam starp galveno ierīci un CD/DVD ierīci.

### 7. VIDEO OUT

- Video izejas kontakts diska atskaņošanai
- Komplektā iekļautajam kompozītu video vadam, kas savieno disku atskaņotāju ar standarta TV.

### 8. HDMI

- Video izejas ligzdas diska atskaņošanai.
- HDMI vadam (nav iekļauts komplektā), kas savieno disku atskaņotāju ar augstas izšķirtspējas TV (HDTV).

### 9. DOCK CABLE IN

 Kontakts savienojumam ar iPod/iPhone pieslēgvietu (nav iekļauta komplektā).

#### **10. FM TUNER**

Komplektā iekļautajai FM antenai.

### 11. 🎧

• 3.5 mm austiņu ligzda.

### **12. LOUDSPEAKERS**

• Savienojuma vadiem, kas pievienojas komplektā iekļautajiem skaļruņiem.

# ... JŪSU MCI8080

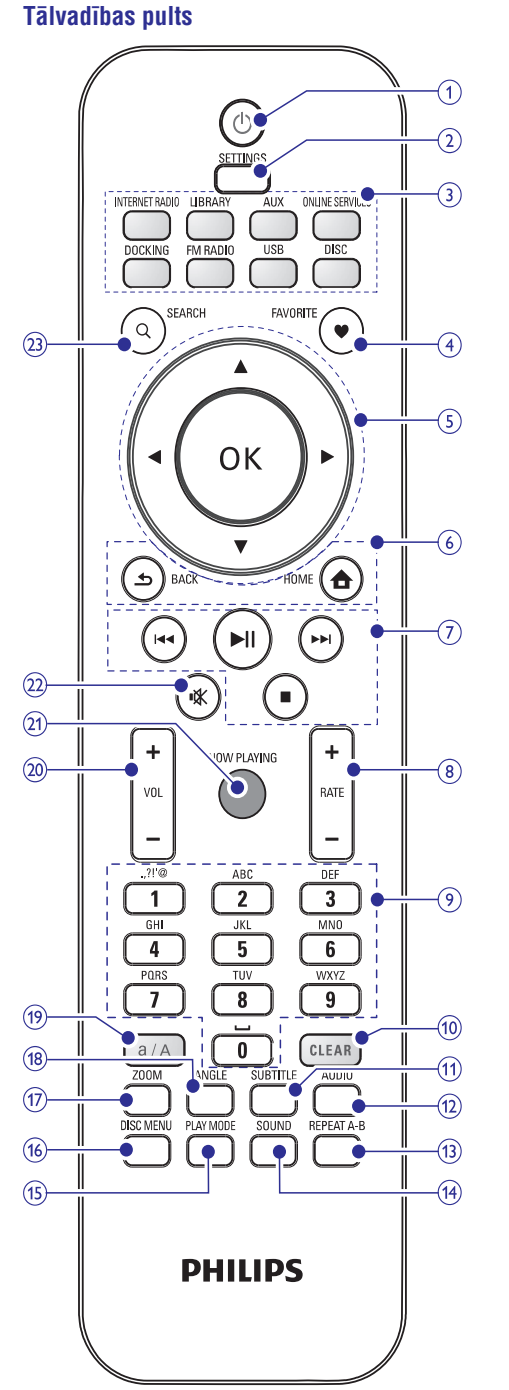

# 1. <sup>(1)</sup>

- Spiediet, lai ieslēgtu ierīci;
- Lai izslēgtu, spiediet, lai pārslēgtu aktīvajā gaidīšanas režīmā; vai nospiediet un turiet, lai pārslēgtu ekonomiskajā gaidīšanas režīmā.
- Izslēdz Demonstrācijas režīmu.

### 2. SETTINGS

• Atver iestatīšanas izvēlnes.

#### 3. Avota izvēles taustiņi

Izvēlas mediju avotu:

- **INTERNET RADIO:** Radio pakalpojumi no interneta;
- LIBRARY: Mediju kartotēka no UPnP mediju servera;
- AUX: Pievienotā ārējā audio ierīce (piem., MP3 atskaņotājs vai citi portatīvi mūzikas atskaņotāji);
- ONLINE SERVICES: Saderīgie mūzikas pakalpojumi, kas piedāvāti no interneta (pieejami tikai dažās valstīs);
- DOCKING: Saderīgie mediji no pievienotā iPod/iPhone;
- FM RADIO: FM radio stacijas ar RDS (Radio Datu Sistēma) atbalstu;
- USB: Mediju kartotēka ierīcei pievienotajā cietajā diskā.
- **DISC:** DVD, DivX/WMA/MP3 faili diskos un audio CD.

#### 4. FAVORITE

- Režīmā LIBRARY: Pievieno dziesmas iecienītāko dziesmu sarakstam.
- Režīmā INTERNET RADIO: Pievieno pašreizējo staciju lecienītāko staciju sarakstam.

#### 5. ▲/▼/◀/▶

- Navigācijas taustiņi.
- Spiediet navigācijai pa izvēlnēm.

### ▲ / ▼

 Režīmos LIBRARY/INTERNET RADIO/USB: Ātrā ritināšana: Garā iespēju sarakstā, nospiediet un turiet, lai sāktu ātro ritināša- nu. Atlaidiet, lai pārlektu uz pirmo punktu, kas sākas ar pašreizējo burtu/ciparu.

# ... IESTATĪJUMI

## Rūpnīcas iestatījumu atjaunošana

Jūs varat atjaunot MCi8080 rūpnīcas iestatījumus. Visi Jūsu veiktie iestatījumi tiek dzēsti, tajā skaitā tīkla, skaņas, displeja, pulksteņa, modinātāja un valodas iestatījumi.

- 1. Izvēlieties [Settings] > [Restore factory settings].
- 2. Kad tiek jautāts, izvēlieties [Yes].
  - └→ Ierīce tiek izslēgta.
  - Lerīce atkal automātiski ieslēdzas, kad ir atjaunoti rūpnīcas iestatījumi.
  - → Sākas sākotnējā iestatīšana.

# ... IESTATĪJUMI

- Vai spiediet taustiņu SETTINGS uz tālvadības pults, lai piekļūtu sadaļai [Settings].
- Pievienojiet MCi8080 tāpat kā sākotnējās iestatīšanas laikā (skatīt 'Sākotnējā iestatīšana'->'Pievienošana mājas Wi-Fi/vada datortīklam').

### lerīces nosaukums

Sadaļā [Device name] Jūs varat nosaukt/pārsaukt MCi8080. Pievienotajā UPnP serverī/klientā MCi8080 ir atrodams pēc šī nosaukuma.

- Sākuma ekrānā izvēlieties [Settings] > [Network settings] > [Device name].
- Sadaļā [Device name] spiediet taustiņus ◀/
   , lai izvēlētos ievades vietu; atkārtoti spiediet taustiņus ▲ / ▼, lai izvēlētos simbolus.

### USB kopīgošana

Pievienojot **MCi8080** mājas Wi-Fi/vada datortīklam, pie **MCi8080** pievienotais HDD var darboties kā tīkla kopīgais disks. HDD saturu var atskaņot uz kopīgota datora vai UPnP ierīcēm, kas pievienotas tam pašam tīklam.

 Lai atļautu vai aizliegtu kopīgošanu, izvēlieties [Settings] > [Network settings] > [USB sharing]. Spiediet taustiņu OK, lai ieslēgtu vai izslēgtu kopīgošanu.

### Atrašanās vieta un laika josla

Pēc sākotnējās iestatīšanas Jūs varat mainīt izvēlēto atrašanās vietu un laika joslu, ja maināt dzīves vietu uz citu laika joslu.

Saskaņā ar izvēlēto atrašanās vietu un laika joslu, MCi8080 var

- Automātiski iestatīt pulksteni, izmantojot internetu (skatīt 'lestatījumi'->'Datums un laiks');
- Automātiski saglabāt interneta radio stacijas.

### Valoda

Pēc sākotnējās iestatīšanas Jūs varat mainīt valodas izvēli sadaļā **[Settings] > [Language]**.

### lerīces informācija

Sākuma ekrānā izvēlieties **[Settings] > [Device ID and information]**. Jūs varat uzzināt informāciju par MCi8080, tajā skaitā modeļa numuru, nosaukumu UPnP serverim/klientam, programmatūras versiju un tīkla iestatījumus.

### Programmatūras atjauninājumu pārbaude

Uz MCi8080 Jūs varat meklēt programmatūras atjauninājumus. Pēc tam, kad Jūs noklikšķināt, ka piekrītat terminiem un nosacījumiem, jaunu atjauninājumu lejupielāde un uzstādīšana sākas automātiski.

- 1. Pārliecinieties, ka MCi8080 ir pievienots internetam.
- 2. Sākuma ekrānā izvēlieties [Settings] > [Check for software upgrades].

### Demonstrācijas režīms

Pēc sākotnējās iestatīšanas Jūs varat vēlreiz apskatīt demonstrāciju.

- 1. Sākuma ekrānā izvēlieties [Settings] > [Demo mode].
  - └→ Sākas demonstrācijas atskaņošana.
- Lai beigtu demonstrācijas atskaņošanu, spiediet taustiņu <sup>(D)</sup>.
  - Ierīce tiek pārslēgta ekonomiskajā gaidīšanas režīmā.

# ... JŪSU MCI8080

 Režīmā DISC: Izvēlas albumu (MP3/WMA CD).

### **◀**/

- Režīmā FM RADIO: Nospiediet un turiet, lai sāktu automātisku nākamās pieejamās radio stacijas uzregulēšanu;
- Spiediet atkārtoti, lai precīzi uzregulētu.

### OK

• Apstiprina izvēli.

### 6. 📤

• **HOME:** Atgriežas sākuma ekrānā (galvenajā izvēlnē).

### •

• BACK: Atgriežas iepriekšējā ekrānā.

### 7. ◄◀/▶►

- Meklēšanas taustiņi atskaņošanas ekrānā.
- Režīmos LIBRARY/USB/DISC: Spiediet, lai pārlektu uz iepriekšējo/nākamo nodalu/celinu.

### 

- Sāk/iepauzē/turpina atskaņošanu;
- Režīmos LIBRARY/USB: Sāk atskaņot visu failu direktoriju (SuperPlay™).

### 

- Beidz atskaņošanu;
- Izslēdz Demonstrācijas režīmu.

### 8. + RATE -

 Režīmā ONLINE SERVICES: Palielina/samazina pašreizējās mūzikas vērtējumu\*.

### 9. Burtu-ciparu taustiņi

#### Teksta ievadei

- Režīmos INTERNET RADIO/FM RADIO: Radio atskaņošana ekrānā nospiediet un turiet cipara taustiņu, lai saglabātu zem pašreizējo staciju ar nospiesto numuru.
- Režīmos LIBRARY/INTERNET RADIO/USB: Ātrā pārlekšana: Garā alfabētiski sakārtotā iespēju sarakstā spiediet vienu vai vairākas reizes, lai izvēlētos burtu un pārlektu uz pirmo iespēju, kas sākas ar izvēlēto burtu.

### 10. CLEAR

- Spiediet, lai dzēstu iepriekš ievadīto;
- Nospiediet un turiet, lai dzēstu visu, kas ievadīts.

### **11. SUBTITLE**

• Režīmā **DISC**: Izvēlas subtitru valodu (tikai video diskiem).

### 12. AUDIO

- Režīmā DISC: Izvēlas stereo, mono-kreiso, mono-labo vai miksētu mono kanālu (tikai VCD diskiem);
- Izvēlas audio valodu (tikai DVD un DivX diskiem).

### 13. REPEAT A-B

• Režīmā **DISC**: Atkārto noteiktu segmentu celiņa/diska robežās.

### 14. SOUND

• Izvēlas skaņas iestatījumus.

### 15. PLAY MODE

 Izvēlas atkārtotu atskaņošanu vai atskaņošanu sajauktā secībā.

### 16. DISC MENU

• Režīmā **DISC**: Atver vai aizver diska izvēlni.

### 17. ZOOM

• Režīmā **DISC**: Palielina/samazina (video diskiem un attēlu failiem no CD).

### 18. ANGLE

• Režīmā **DISC**: Izvēlas kameras leņķi (video diskiem un attēlu failiem no CD).

### 19. a/A

- Spiediet, lai pārslēgtos starp mazajiem un lielajiem burtiem;
- Režīmā FM RADIO: spiediet saglabāto staciju sarakstā, lai rediģētu stacijas nosaukumu.

### 20. + VOL -

• Palielina/samazina skaļumu.

#### 21. NOW PLAYING

• Atgriežas atskaņošanas ekrānā.

# JŪSU MCI8080

### 22. 🕸

Izslēdz/atiauno skanu.

### 23. SEARCH

 Spiediet, lai sāktu meklēšanu/pārlūkošanu, izmantoiot burtu-ciparu ievadi.

### Piezīme

• \* Pašreizējās mūzikas vērtēšana ir pieejama tikai mūzikas pakalpojumiem, kas saderīgi ar vērtēšanu un pieejama tikai dažās valstīs.

### Skārienjūtīgais ekrāns

MCi8080 ir aprīkots ar skārienjūtīgu ekrānu.

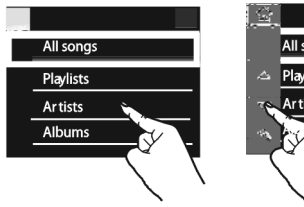

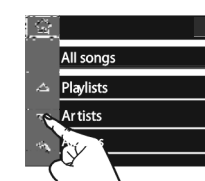

- Doris Kokis / 你好 Love willツ한繁中... I.I.Rock ▶ 2:23 5
- Doris Kokis / Love willツ を繁中。 ul.Rock

1 M (24 X

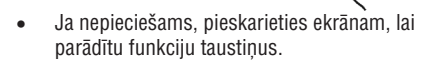

- Spiediet uz taustiniem, lai izvēlētos attiecīgās ٠ funkciias.
- Spiediet uz iespējas, lai to izvēlētos. ٠

### Sākuma izvēlne

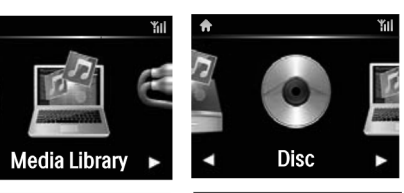

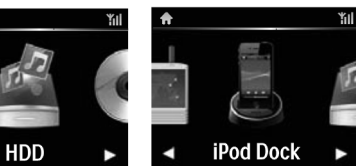

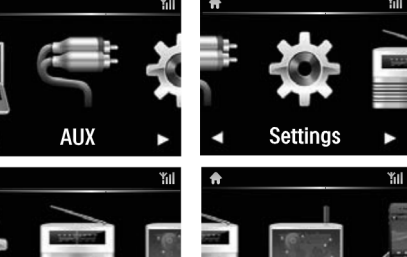

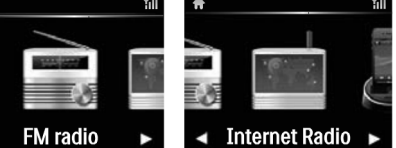

MCi8080 atver sākuma izvēlni, kad pirmās ieslēgšanas iestatīšana ir pabeigta.

#### Lai izvēlētos mūzikas avotu vai piekļūtu izvēlnei [Settings] (lestatījumi).

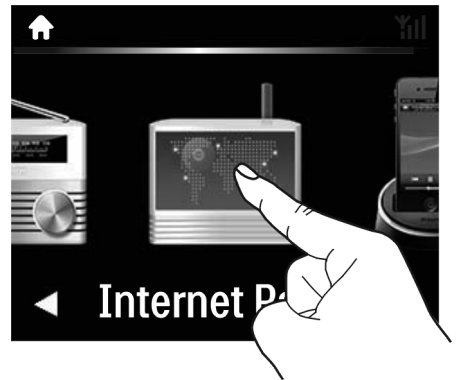

# ... IESTATĪJUMI

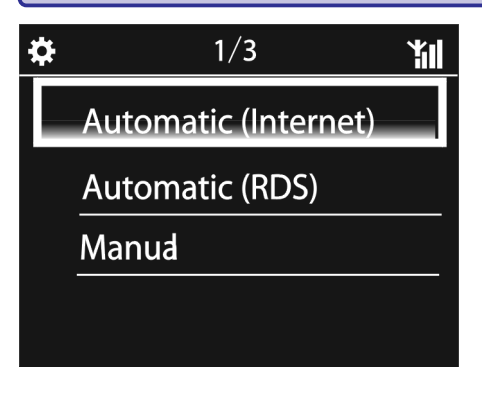

#### \* **Padoms**

- Saskanā ar iestatīto atrašanās vietu un laika zonu, ierīce var automātiski iestatīt un noregulēt laiku, izmantojot tiešsaistes pakalpojumu internetā.
- Lai pārbaudītu un mainītu pašreizējo • atrašanās vietu un laika zonu. izvēlieties [Settings] > [Location and time zone].

### Izmantojot laika signālus no FM RDS radio

- 1. Uz ierīces ieslēdziet FM radio, ja nepieciešams.
  - Pārliecinieties, ka FM antena ir pareizi pievienota (skatīt 'FM antenas pievienošana', 23.lpp.).
- 2. Pirmajā saglabāto staciju pozīcijā saglabājiet FM RDS radio staciju, kas pārraida laika signālus.
- 3. Sākuma ekrānā izvēlieties [Settings] > [Clock settings] > [Date and time].
  - Vai spiediet taustiņu SETTINGS uz tālvadības pults, lai piekļūtu sadaļai [Settings].
- 4. Sadalā [Date and time] izvēlieties [Current date and time] > [Automatic (RDS)].
  - └→ lerīce automātiski meklē pirmo saglabāto radio staciju.
  - $\rightarrow$ Laiks tiek iestatīts saskanā ar laika signāliem no stacijas.

### Manuāla iestatīšana

- 1. Ja nepieciešams, ieslēdziet ierīci.
- 2. Sākuma ekrānā izvēlieties [Settings] > [Clock settings] > [Date and time].
  - Vai spiediet taustiņu SETTINGS uz tālvadības pults, lai pieklūtu sadalai [Settings].
- 3. Sadalā [Date and time] izvēlieties [Current date and time] > [Manual].
- 4. Lai ievadītu datumu un laiku,
  - Spiediet taustinus ◀ vai ▶. lai izvēlētos ievades vietu:
  - Lietoiiet burtu-ciparu taustinus, lai ievadītu vajadzīgos ciparus;
  - Spiediet taustiņu **OK**, lai apstiprinātu. •
  - Jūs varat arī atkārtoti spiest taustinus 🔺 vai ▼, vai nospiest un turēt taustiņus ▲ vai V, līdz parādās vajadzīgais cipars.

#### Datuma/laika formāta iestatīšana

Izvēlieties, kā tiek parādīts datums un laiks ierīces pulkstenī.

- 1. Izpildiet solus 1-2 sadalā 'Manuāla iestatīšana'.
- 2. Sadalā [Date and time] izvēlieties [Time format] vai [Date format], lai pieklūtu iespējām.

# Tīkla iestatījumi

### Tīkla iestatīšana

Pēc sākotnējās iestatīšanas Jūs varat mainīt veidu, kā MCi8080 pievienojas mājas Wi-Fi/vada datortīklam:

- Pārslēgties starp dažādām savienojuma • metodēm (bezvadu vai vada, automātiski vai manuāli);
- Pārslēgties starp dažādiem rūteriem. Lai to darītu, veiciet sekojošas darbības:
- 1. Sākuma ekrānā izvēlieties [Settings] > [Network settings] > [Setup network].

# ... IESTATĪJUMI

# Lai atskaņotu dziesmu vai interneta radio staciju kā nākamo modinātāju

- 1. Pārliecinieties, ka esat izvēlējušies punktu [Music] 3.solī.
- 2. Pirms MCi8080 izslēgšanas vai pārslēgšanas aktīvajā gaidīšanas režīmā,
  - Atveriet sadaļu [Media Library], izvēlieties un sāciet atskaņot vajadzīgo dziesmu;
  - Vai atveriet sadaļu [Internet Radio] un uzregulējiet vajadzīgo radio staciju.

#### Modinātāja lietošana

Noteiktajā modinātāja laikā tiek atskaņota mūzika/interneta radio stacija vai skan modinātājs.

## 🗕 Piezīme

- Modinātājs skan arī tad, ja MCi8080 ir pārslēgts aktīvajā gaidīšanas režīmā vai ekonomiskajā gaidīšanas režīmā.
- Modinātājs skan mūzikas vietā, ja MCi8080 neizdodas pieslēgties mūzikas kartotēkai vai interneta radio stacijai.
- MCi8080 skaņa tiek ieslēgta, ja tā ir bijusi izslēgta.
- Modinātājs skan skaļāk, ja skaļuma līmenis ir noregulēts uz zemāku kā minimālais.

### Lai ieslēgtu snaudu

- Spiediet jebkuru taustiņu uz ierīces vai tālvadības pults (izņemot skaļuma taustiņus).
  - Modinātājs zvana vēlreiz pēc 15 minūtēm. Modinātāja ikona paliek redzama.

### Lai izslēgtu modinātāju

- Nospiediet un turiet taustiņu 啄 vai ₾.
  - Modinātājs tiek izslēgts. Modinātāja ikona pazūd no ekrāna.
  - Modinātājs zvana atkal nākamajā dienā.

### Lai pilnībā izslēgtu modinātāju

 Izvēlieties [Settings] > [Clock settings] > [Alarm]. Izvēlieties [Alarm off] un spiediet taustiņu OK uz tālvadības pults.

### Gulētiešanas taimeris

Izmantojot gulētiešanas taimeri MCi8080 var automātiski izslēgties pēc noteikta laika.

- Lai iestatītu izslēgšanās laiku
- 1. |zvēlieties [Settings] > [Clock settings] > [Sleep timer].
  - Vai spiediet taustiņu SETTINGS uz tālvadības pults, lai piekļūtu sadaļai [Settings].
- 2. Izvēlieties iespēju. Spiediet taustiņu **OK**, lai ieslēgtu taimeri.

### **Datums un laiks**

Datumu un laiku var iestatīt automātiski vai manuāli.

#### Automātiska iestatīšana

Automātiskai pulksteņa iestatīšanai lietojiet tiešsaistes pakalpojumu internetā vai signālu no FM RDS radio.

#### Izmantojot tiešsaistes pakalpojumu internetā

- 1. Ja nepieciešams, ieslēdziet ierīci.
  - Pārliecinieties, ka ierīce ir pievienota mājas Wi-Fi/vada datortīklam un internetam.
- 2. Izvēlieties [Settings] > [Clock settings] > [Date and time].
  - Vai spiediet taustiņu SETTINGS uz tālvadības pults, lai piekļūtu sadaļai [Settings].
- 3. Sadaļā [Date and time] izvēlieties [Current date and time] > [Automatic (Internet)].
  - Ierīce sāk automātisku laika iestatīšanu no interneta.
  - Kad iestatīšana ir pabeigta, tiek parādīts ziņojums.

# ... JŪSU MCI8080

 Sākuma ekrānā spiediet uz ◀/▶ navigācijai pa ikonām. Spiediet uz attiecīgās ikonas, lai izvēlētos.

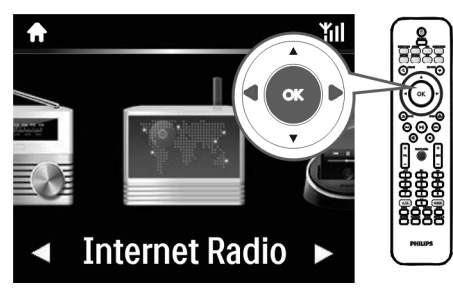

 Vai spiediet taustiņus ◀ / ► / OK uz tālvadības pults, lai izvēlētos vajadzīgo avotu.

### Lai atgrieztos iepriekšējā ekrānā

• Spiediet taustiņu 🛥 BACK.

### Lai atgrieztos Sākuma ekrānā

• Spiediet taustiņu 🛧 HOME.

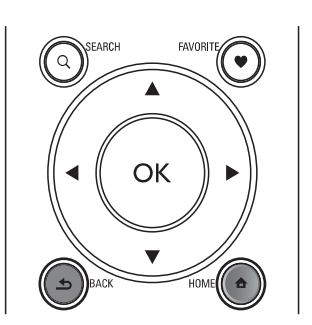

### Atskaņošanas ekrāns

Režīmos LIBRARY/INTERNET RADIO/ONLINE SERVICES atskaņošanas ekrāns parādās, kad sākas atskaņošana.

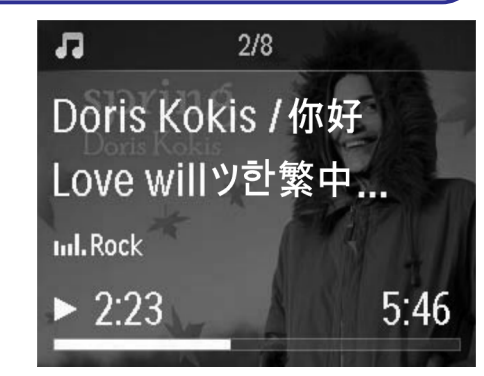

Lai pārvietotos pa izvēlnēm mūzikas atskaņošanas laikā, veiciet sekojošas darbības:

- 1. Uz tālvadības pults spiediet taustiņu **5**, pēc tam lietojiet Navigācijas taustiņus.
- 2. Lai atgrieztos atskaņošanas ekrānā, spiediet taustiņu NOW PLAYING.

# \* Padoms

 Esot Atskaņošanas ekrānā, var atkārtoti spiest taustiņus 
 un 
 I, lai izvēlētos dziesmas.

### Teksta ievade

Lai ievadītu tekstu un simbolus, Jūs varat:

- spiediet uz teksta ailītes un ievadiet tekstu un simbolus no iznirstošās tastatūras
- spiediet attiecīgos burtu-ciparu taustiņus uz tālvadības pults.

### Teksta ievade ar tālvadības pulti

Lai ievadītu burtus/ciparus/simbolus, kas atbilst vienam burtu-ciparu taustiņam, īsi un atkārtoti spiediet attiecīgo taustiņu.

# ... JŪSU MC18080

|   | English                                    |                                                 |  |  |  |
|---|--------------------------------------------|-------------------------------------------------|--|--|--|
|   | abc                                        | ABC                                             |  |  |  |
| 1 | 1.,?!'@-<br>_:;/"#\$%& (<br>)*+<=>[\]^`{ } | 1.,?!'@-<br>_:;/"#\$%& (<br>)*+<=>[\]^`{ }<br>~ |  |  |  |
| 2 | abc2                                       | ABC2                                            |  |  |  |
| 3 | def3                                       | DEF3                                            |  |  |  |
| 4 | ghi4                                       | GHI4                                            |  |  |  |
| 5 | jkl5                                       | JKL5                                            |  |  |  |
| 6 | mno6                                       | MNO6                                            |  |  |  |
| 7 | pgrs7                                      | PQRS7                                           |  |  |  |
| 8 | tuv8                                       | TUV8                                            |  |  |  |
| 9 | wxyz9                                      | WXYZ9                                           |  |  |  |
| 0 | 0                                          | 0                                               |  |  |  |

- Lai ievadītu simbolus, atkārtoti spiediet taustiņu [1].
- Lai ievadītu atstarpi, spiediet taustiņu [0].
- Lai pārslēgtos starp lielajiem un mazajiem burtiem, spiediet taustiņu **[a/A]**.
- Lai dzēstu iepriekšējo simbolu, spiediet taustiņu [CLEAR].
- Lai dzēstu visu ievadi, nospiediet un turiet taustiņu [CLEAR].

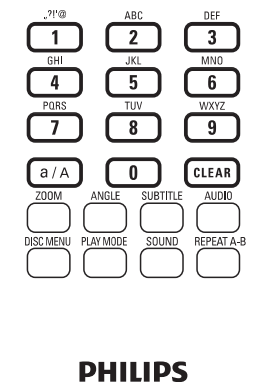

| [a/A].            |                                |
|-------------------|--------------------------------|
| oolu, spiediet    | abc                            |
| piediet un turiet | 1.,?!'@<br>_:;/"#\$%<br>)*+<=> |
|                   | abc2àá                         |
|                   | def3èéé                        |
|                   | ghi4ìiîi                       |
|                   | jkl5                           |
|                   | mno6ñ                          |
|                   | pgrs7ß                         |
|                   | tuv8ùúú                        |
|                   |                                |

| абв                                        | АБВ                                         |
|--------------------------------------------|---------------------------------------------|
| 1.,?!'@-<br>_:;/"#\$%& (<br>)*+<=>[\]^`{ } | 1.,?!'@-<br>_:;/"#\$%& (<br>)*+<=>[\]^`{ }~ |
| абвг2аbс                                   | АБВГ2АВС                                    |
| дежз3def                                   | <b>ДEЖ33DEF</b>                             |
| ийкл4ghi                                   | ИЙКЛ4GHI                                    |
| мноп5jkl                                   | MHOIT5JKL                                   |
| рсту6тпо                                   | РСТУ6МНО                                    |
| фхцч7pqrs                                  | ФХЦЧ7PQRS                                   |
| шщъы8tuv                                   | ШЩЪЫ8ТUV                                    |
| ьэюя9wxyz                                  | <b>ЬЭЮЯ9WXYZ</b>                            |
| 0                                          | 0                                           |

Русский

| Other I                                     | anguages                                    |
|---------------------------------------------|---------------------------------------------|
| abc                                         | ABC                                         |
| 1.,?!'@-<br>_::/"#\$%& (<br>)*+<=>[\]^`{ }~ | 1.,?!'@-<br>_:;/"#\$%& (<br>)*+<=>[\]^`{ }~ |
| abc2àáâããåæ                                 | ABC2ÀÁĂĂĂĂÆ                                 |
| def3èéêë                                    | DEF3ÈÉÊË                                    |
| ghi4ìíĩí                                    | GHI4ÌIÌÌ                                    |
| jkl5                                        | JKL5                                        |
| mno6ñòóôõöø                                 | MNO6ÑOÓÔÕÖ                                  |
| pgrs7ß                                      | PQRS7ß                                      |
| tuv8ùúûü                                    | Τυν8ὐύῦΰ                                    |
| wxyz9                                       | WXYZ9                                       |
| _0                                          | _0                                          |

# ... IESTATĪJUMI

#### Lai ieslēgtu Albuma mākslu

- Sākuma ekrānā izvēlieties [Settings] > [Album art].
  - Vai spiediet taustiņu SETTINGS uz tālvadības pults, lai piekļūtu sadaļai [Settings].
- Izvēlieties [Album art]. Spiediet taustiņu OK, lai ieslēgtu vai izslēgtu.
- Ja iestatījums **[Album art]** ir ieslēgts,
- Dziesmu sarakstā līdzās attiecīgajai dziesmai parādās albuma mākslas sīktēls.

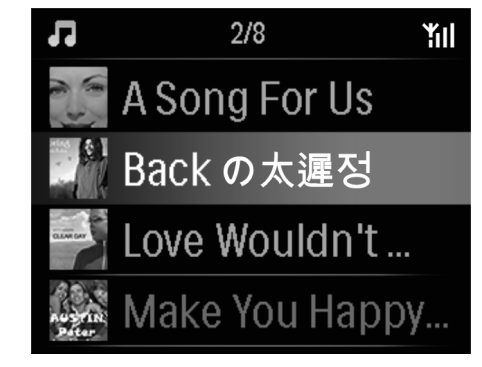

Dziesmas atskaņošanas laikā albuma māksla tiek rādīta pa visu ekrānu kā fons.

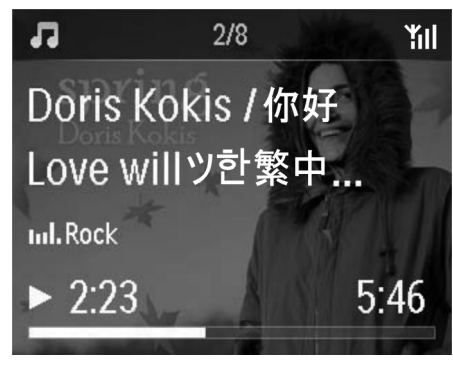

### Klikšķināšanas skaņa

MCi8080 var atskaņot dzirdamu signālu (klikšķināšanas skaņu) katru reizi, kad tiek nospiests taustiņš uz tālvadības pults.

Klikšķināšanas skaņu Jūs varat ieslēgt vai izslēgt sadaļā [Settings] > [Clicker sound].

### Pulksteņa iestatījumi

### Modinātājs

#### Modinātāja iestatīšana

- 1. Pārliecinieties, ka ir pareizi iestatīts pulkstenis (skatīt 'lestatījumi'->'Datums un laiks').
- Sākuma ekrānā izvēlieties [Settings] > [Clock settings] > [Alarm].
  - Vai spiediet taustiņu SETTINGS uz tālvadības pults, lai piekļūtu sadaļai [Settings].
- 3. Lai iestatītu modinātāja avotu,
  - Izvēlieties [Music]:
    - Noteiktajā modinātāja laikā sākas/turpinās pēdējās atskaņotās dziesmas atskaņošana, vai tiek atskaņota pēdējā atskaņotā interneta radio stacija.
  - Izvēlieties [Buzzer]:

Noteiktajā modinātāja laikā sāk skanēt modinātāja signāls.

- 4. Lai iestatītu modinātāja laiku,
  - Nospiediet un turiet ▲ / ▼ vai atkārtoti spiediet ▲ / ▼, līdz tiek sasniegts vajadzīgais cipars. Spiediet OK, lai apstiprinātu.
  - Vai ievadiet vajadzīgos ciparus, izmantojot ciparu taustiņus uz tālvadības pults.
    - Ekrānā tiek parādīta modinātāja ikona
       A.

# 🔆 Padoms

• Citām valodām kā Angļu, burti, kam atbilst burtu-ciparu taustiņš, var atšķirties.

# ... IESTATĪJUMI

### Displeja iestatījumi

### Spilgtums

Uz MCi8080 Jūs varat regulēt displeja spilgtumu. Pēc vajadzības displeju var ieslēgt, padarīt tumšāku vai izslēgt, kad MCi8080 tiek ieslēgts vai pārslēgts aktīvajā gaidīšanas režīmā.

 Izvēlnē [Settings] > [Display settings] > [Brightness when on] (Spilgtums, kad ieslēgts) vai [Brightness when standby] (Spilgtums gaidīšanas režīmā), izvēlieties iespēju un spiediet taustiņu OK.

#### Fona attēls

MCi8080 izvēlnēm Jūs varat iestatīt fona attēlu (ekrāntapeti).

#### Lai iestatītu fona attēlu

- 1. Uz MCi8080 izvēlieties un atskaņojiet fotogrāfiju.
- Spiediet taustiņu SETTINGS uz tālvadības pults, lai izvēlētos [Settings] > [Display settings] > [Wallpaper].
- Sadaļā [Wallpaper] izvēlieties punktu [Current picture].
  - Pašreizējais attēls tiek iestatīts kā fona attēls.

### Ekrāna saudzētājs

Ekrāna saudzētājs tiek ieslēgts, kad MCi8080 pārslēdzas aktīvajā gaidīšanas režīmā.

Kad ieslēgts, izvēlētais ekrāna saudzētājs tiek parādīts. Pulkstenis tiek rādīts ekrāna apakšējā labajā stūrī.

Pēc noklusējuma ekrāna saudzētāja vietā ir redzams pulkstenis.

#### Lai iestatītu ekrāna saudzētāju

- 1. Uz MCi8080 izvēlieties un atskaņojiet attēlu.
- Spiediet taustiņu SETTINGS uz tālvadības pults, lai izvēlētos [Settings] > [Display settings] > [Screen saver].
- 3. Sadaļā [Screen saver] izvēlieties punktu [Current picture].
  - Pašreizējais attēls tiek iestatīts kā ekrāna saudzētājs.

### Slīdrādes iestatījumi

Esot slīdrādes režīmā, Jūs varat apskatīt fotogrāfijas dažādos režīmos.

### Lai izvēlētos atskaņošanas režīmu slīdrādei

- Sākuma ekrānā izvēlieties [Settings] > [Slideshow settings].
  - Vai spiediet taustiņu SETTINGS uz tālvadības pults, lai piekļūtu sadaļai [Settings].
- Izvēlieties vienu no sekojošiem atskaņošanas režīmiem. Spiediet taustiņu OK, lai to ieslēgtu vai izslēgtu.
  - [Repeat]: Atskaņo visus attēlus atkārtoti;
     [Shuffle]: Atskaņo visus attēlus sajauktā secībā.

# Lai iestatītu atskaņošanas laiku katram attēlam

- 1. Sākuma ekrānā izvēlieties [Settings] > [Slideshow settings] > [Time per slide].
  - Vai spiediet taustiņu SETTINGS uz tālvadības pults, lai piekļūtu sadaļai [Settings].
- 2. Sadaļā [Time per slide] izvēlieties vēlamo attēla rādīšanas ilgumu.

### Albuma māksla

Albuma māksla (CD/albuma vāciņa attēls) dažreiz ir pieejams lejupielādējot mūziku. Izmantojot dažas mediju menedžmenta programmas, albuma mākslu var ievietot dziesmās. Ieslēdzot vai izslēdzot iestatījumu **[Album art]**, Jūs varat izvēlēties, vai rādīt CD/albuma vāciņa attēlu attiecīgajām dziesmām.

# 3. SAGATAVOŠANA

### HDD pievienošana datoram

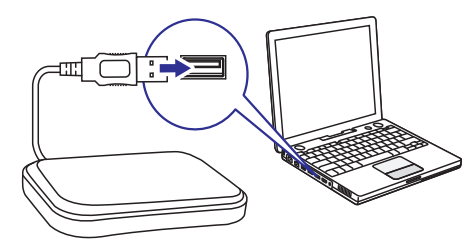

Komplektā iekļautais cietais disks (HDD) satur personīgā datora/Mac programmatūru priekš **MCi8080 (Media Browser/TwonkyMedia Server)**, video apmācību, Lietošanas pamācību un citu informāciju par MCi8080, kas var būt noderīga.

Pievienojiet komplektā iekļauto HDD pie datora.
 Gaidiet līdz HDD tiek uztverts uz datora.

### MCi8080 failu kopēšana uz datoru

- 1. Uz datora sadaļā [My Computer] vai [Computer],
  - Atrodiet MCi8080 HDD;
  - Atrodiet vietu uz datora, kur saglabāt **MCi8080** failus no HDD.
- 2. 'Velciet un nometiet' direktoriju 'MCi8080' no HDD uz vajadzīgo vietu datorā.

### Mediju failu kopēšana uz HDD

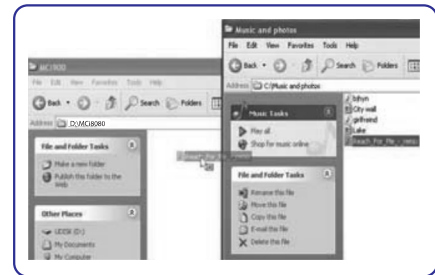

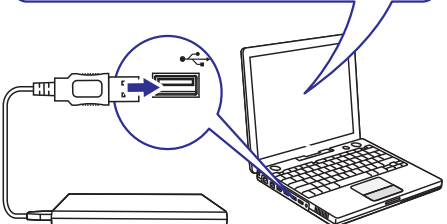

Pārsūtiet mūzikas/attēlu failus no datora uz HDD. Jūs varat atskaņot mūziku un fotogrāfijas uz MCi8080.

- 1. Uz datora sadaļā [My Computer] vai [Computer],
  - Atrodiet MCi8080 HDD;
  - Atrodiet vajadzīgo mūzikas direktoriju.
- 2. 'Velciet un nometiet' mūzikas/attēlu failus no mūzikas/attēlu direktorijas datorā uz HDD.

# 🔆 Padoms

- Kopējiet mediju failus uz HDD, neatkarīgi no direktoriju struktūras.
- Mūzikas/attēlu failu pārsūtīšana var aizņemt zināmu laiku. Jūs varat turpināt ar nākamajiem soļiem, kamēr notiek mūzikas/attēlu failu pārsūtīšana uz HDD.

# ... SAGATAVOŠANA

### Bateriju ievietošana tālvadības pultī

### Uzmanību

- Eksplozijas risks! Nepakļaujiet baterijas karstumam, saules gaismai un ugunij. Nekad neizmetiet baterijas ugunī.
- Samazināta baterijas darbības laika risks! Nekad nelietojiet vienlaicīgi dažādu marku vai dažādu tipu baterijas.
- Preces bojājuma risks! Ja tālvadības pults netiks lietota ilgu laiku, izņemiet baterijas.
- 1. Atveriet bateriju nodalījumu.
- levietojiet divas AAA R03 baterijas, ievērojot polaritāti (+/-) kā norādīts.
- 3. Aizveriet bateriju nodalījumu.

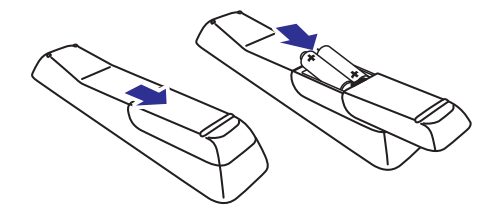

# **11. IESTATĪJUMI**

### Atskaņošanas režīmi

Atskaņojot mūziku, Jūs varat izvēlēties atskaņot atkārtoti, atskaņot sajauktā secībā vai atskaņot pēc kārtas. Izvēlieties vēlamo atskaņošanas režīmu.

# Lai izvēlētos atskaņošanas režīmu mūzikas atskaņošanai

Pirms mūzikas atskaņošanas vai atskaņošanas laikā,

- Sākuma ekrānā izvēlieties [Settings] > [Play mode]; vai
- Atkārtoti spiediet taustiņu PLAY MODE uz tālvadības pults.
  - Atkārtoti atskaņo visas dziesmas no pašreizējās direktorijas;
  - Atkārtoti atskaņo pašreizējo dziesmu;

## Skaņas iestatījumi

Uz MCi8080 Jūs varat izvēlēties dažādus skaņas iestatījumus sadaļā **[Settings] > [Sound settings]**.

- Sākuma ekrānā izvēlieties [Settings] > [Sound settings].
  - Lai piekļūtu sadaļai [Settings], Jūs varat spiest arī taustiņu SETTINGS uz tālvadības pults.
- Izvēlieties iespēju un spiediet taustiņu OK, lai to ieslēgtu vai izslēgtu.

Vai

Uz tālvadības pults spiediet taustiņu **SOUND**, lai piekļūtu skaņas iestatījumu izvēlnei.

 Lai aizvērtu skaņas iestatīšanas izvēlni, spiediet taustiņu BACK.

### Basi un augšas

Lietojiet sadaļu **[Bass/Treble]**, lai regulētu zemās (basus) vai augstās (augšas) muzikālās frekvences.

- Sākuma ekrānā izvēlieties [Settings] > [Sound settings] > [Bass/Treble].
  - Vai uz tālvadības pults spiediet taustiņu SOUND, lai piekļūtu skaņas iestatījumu izvēlnei.

- 2. Atkārtoti spiediet taustiņus ◀ / ▶, lai palielinātu/samazinātu līmeni.
  - Spiediet taustiņu **CLEAR**, lai izvēlētos neitrālu līmeni.

### Pilna skaņa

lestatījums **[FullSound]** atjauno skaņas detaļas, kas zūd pie saspiešanas (piem., MP3, WMA).

leslēdziet vai izslēdziet [FullSound] sadaļā [Settings] > [Sound settings].

### **Tiešais avots**

Izmantojot iestatījumu **[Direct source]**, Jūs varat izslēgt MCi8080 skaņas efektu iestatījumus, tajā skaitā iestatījumus **[FullSound] un [Bass/Treble]**.

Tādējādi mūzika tiek atskaņota oriģinālajā veidā, bez MCi8080 skaņas efektiem.

 leslēdziet vai izslēdziet iestatījumu [Direct source] sadaļā [Settings] > [Sound settings].

# 🔆 Padoms

- Kad ir ieslēgts režīms [Direct source], Jūs joprojām varat regulēt skaļumu un līdzsvaru.
- Skaņas efektu iestatījumi tiek saglabāti un ieslēgti, kad iestatījums [Direct source] tiek izslēgts.

### Audio līdzsvars

Izmantojot iestatījumu **[Balance]**, Jūs varat uzlabot klausīšanās pieredzi, regulējot atšķirību starp kreiso un labo audio kanāliem.

- Sākuma ekrānā izvēlieties [Settings] > [Sound settings] > [Balance].
  - Vai spiediet taustiņu SOUND uz tālvadības pults, lai piekļūtu skaņas iestatījumu izvēlnei.
- Atkārtoti spiediet taustiņus ◀ / ▶, lai palielinātu/samazinātu izeju no kreisā/labā audio kanāliem.
  - Spiediet taustiņu CLEAR, lai izlīdzinātu izeju no kreisā un labā audio kanāliem.

# 10. ATSKAŅOŠANA NO MĀJAS ĀRĒJAS AUDIO IERĪCES (AUX)

MCi8080 ļauj atskaņot no ārējas audio ierīces (piem., portatīva mediju atskaņotāja, citas audio sistēmas), izmantojot MCi8080 skaļruņus.

### Atskaņošana no mājas ārējas audio ierīces

- 1. Pārliecinieties, ka ārējā audio ierīce ir kārtīgi pievienota pie MCi8080 (Skatīt 'Pievienošana'->'Ārējas audio ierīces pievienošana').
- 2. Uz MCi8080 izvēlieties režīmu [AUX].
  - Sākuma ekrānā izvēlieties [AUX]. ٠
  - Vai spiediet taustiņu AUX uz tālvadības pults.
- 3. Uz ārējās audio ierīces sāciet mūzikas atskaņošanu:
  - Mūzikas atskaņošanai Jūs varat lietot MCi8080 skaņas iestatījumus (skatīt 'lestatījumi'->'Skaņas iestatījumi').

4. IERĪCES NOVIETOŠANA

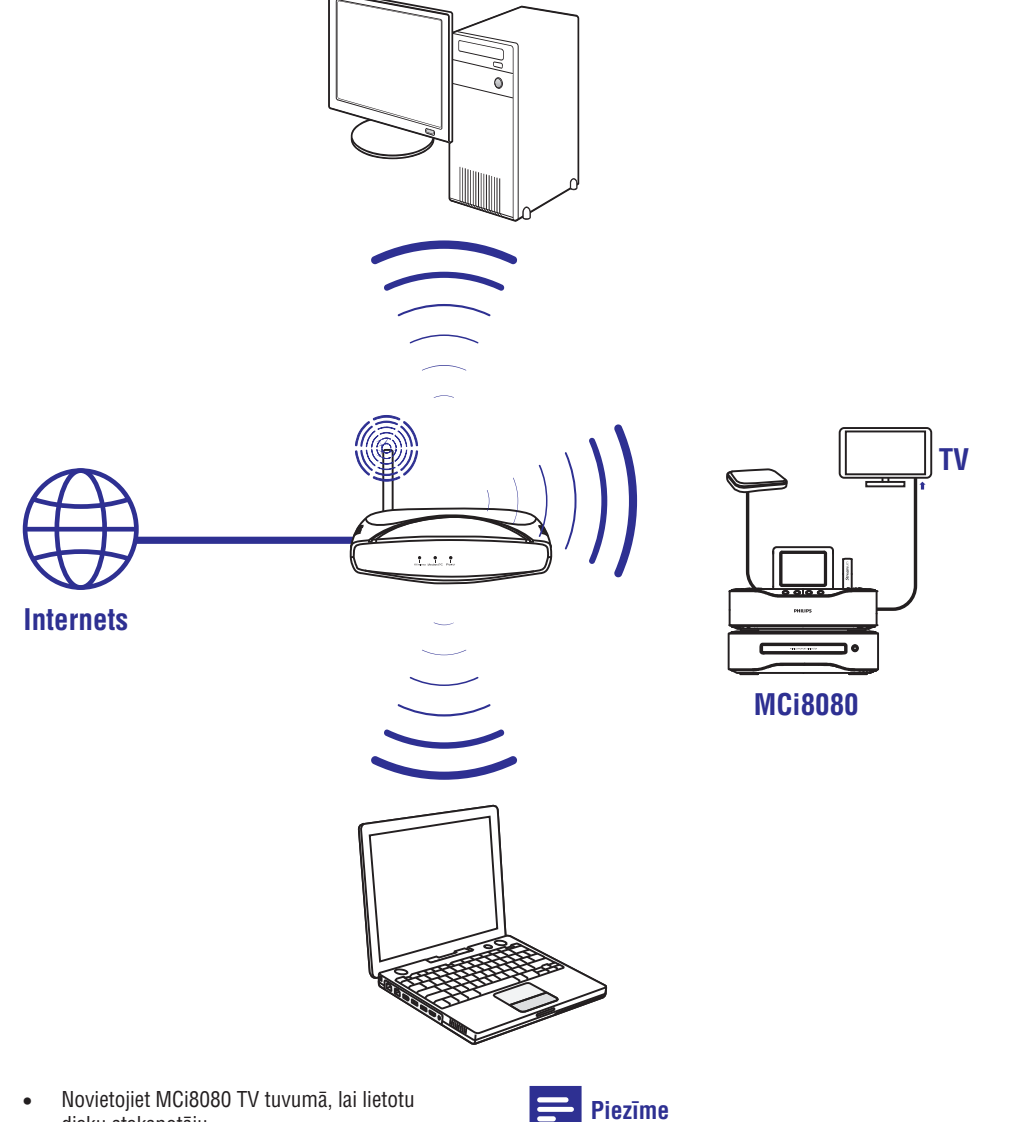

- disku atskaņotāju.
- Labai Wi-Fi uztveršanai, novietojiet ierīci rūtera/Piekļuves punkta (nav iekļauts komplektā) uztveršanas zonā.
- Lai izvairītos no magnētiskiem traucējumiem ٠ vai nevēlamiem trokšņiem, nenovietojiet šo ierīci un skaļruņus jebkādu starojuma avotu tuvumā.

### Piezīme

- Nekādā gadījumā nenovietojiet šo ierīci noslēgtā plauktā.
- Uzstādiet šo ierīci strāvas rozetes tuvumā, ٠ kur strāvas vadam var viegli piekļūt.

# ... IERĪCES NOVIETOŠANA

# Skaļruņu novietošana

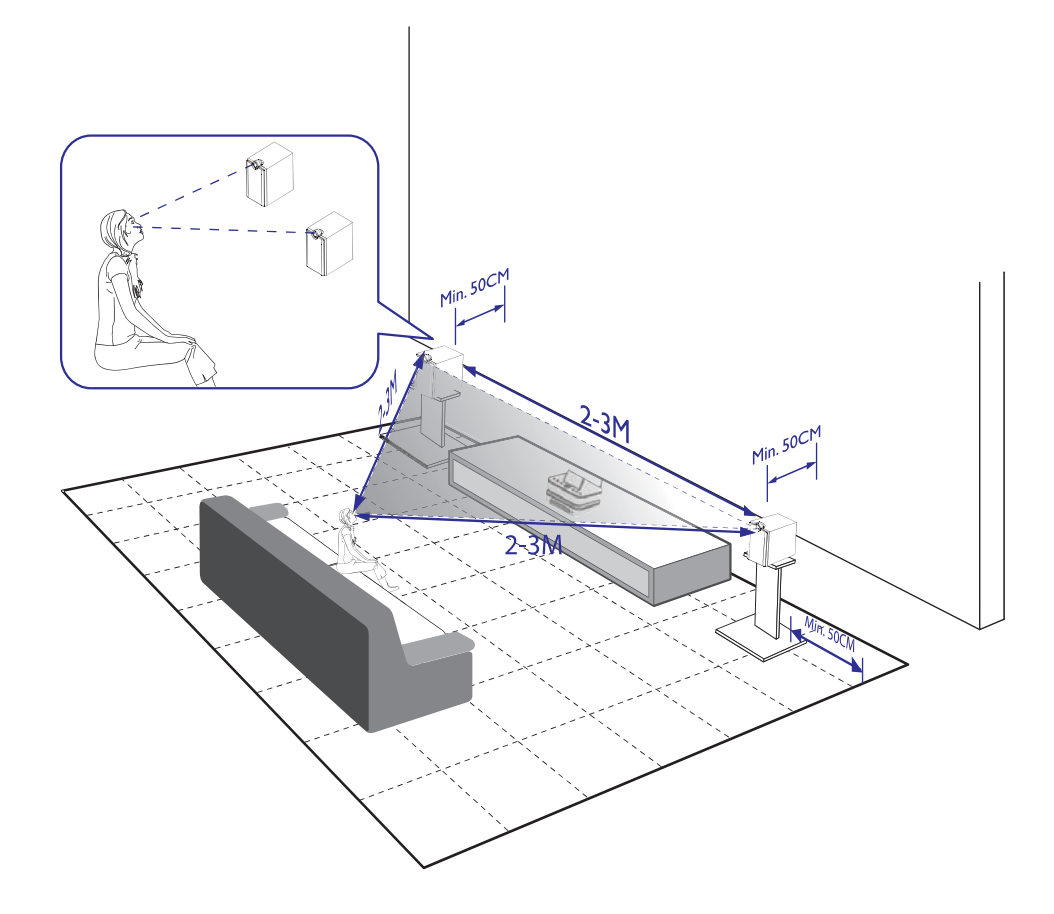

#### Lai iegūtu vislabāko dzirdamību:

- Novietojiet skaļruņus ar pīkstuļiem ausu augstumā, vismaz 50 cm no aizmugurējās sienas.
- Novietojiet skaļruņus uz statīviem, lai iegūtu labāko rezultātu.
- Novietojiet skaļruņus 2 3 metru attālumā vienu no otra, lai divi skaļruņi un klausīšanās pozīcija veidotu vienādmalu trīsstūri.
- Novietojiet skaļruņus tā, lai pīkstuļi būtu vērsti uz klausīšanās pusi.

Lai pīkstuļi netiktu bloķēti, nenovietojiet tos starp plauktiem.

## 🔆 Padoms

•

- Jūs varat novietot skaļruņus arī uz grīdas vai uz plauktiem, bet tas nav ieteicams.
- Novietojot skaļruņus vismaz 50 c no aizmugurējās sienas, Jūs varat iegūt ciešākus basus un uzlabot klausīšanās pieredzi.

# ... FM RADIO ATSKAŅOŠANA

### RDS (Radio Datu Sistēma)

RDS (Radio Datu Sistēma) ir pakalpojums, kas ļauj FM stacijām parādīt papildus informāciju. Kad uzregulēta RDS stacija, ekrānā Jūs varat redzēt sekojošu informāciju:

- Stacijas nosaukumu;
- Programmas tipu, kā ziņas, sports, popmūzika;
- Frekvenci;
- Ritošu tekstu (RDS tekstu), ja pieejams.
- RDS lietošana pulksteņa iestatīšanai

### 📑 Piezīme

- Ja lietojat RDS staciju pulksteņa iestatīšanai, pārliecinieties, ka RDS stacija pārraida laika signālus.
- Sākuma ekrānā izvēlieties [Settings] > [Clock settings] > [Date and time].
  - Lai piekļūtu sadaļai [Settings], Jūs varat spiest arī taustiņu SETTINGS uz tālvadības pults.
- 2. Sadaļā [Date and time] izvēlieties [Current date and time] > [Automatic (RDS)].
  - └→ lerīce automātiski meklē pirmo saglabāto radio staciju.
  - └→ Laiks tiek iestatīts saskaņā ar laika signāliem no stacijas.
- Lai lietotu citu RDS staciju pulksteņa iestatīšanai, nekavējoties uzregulējiet RDS staciju.

# 🔆 Padoms

 Lai lietotu RDS staciju regulārai pulksteņa iestatīšanai, saglabājiet to ar pirmo kārtas numuru.

# 9. FM RADIO ATSKAŅOŠANA

### FM radio staciju uzregulēšana

### Piezīme

 Pirms FM radio staciju uzregulēšanas, pārliecinieties, ka esat pareizi uzstādījuši komplektā iekļauto FM antenu (skatīt 'Pievienošana'->'FM antenas pievienošana').

### Automātiska saglabāšana

- 1. Uz MCi8080 tālvadības pults spiediet taustiņu FM RADIO.
  - Vai sākuma izvēlnē izvēlieties [FM radio].
- 2. Sadaļā [FM radio] izvēlieties [Auto store].
  - → MCi8080 sāk automātiski meklēt pieejamās stacijas.
  - Kad automātiska meklēšana ir pabeigta, radio sāk atskaņošanu un tiek saglabātas ne vairāk kā 60 stacijas.
  - Radio stacijas tiek saglabātas uztveršanas stipruma secībā, sākot ar RDS stacijām.
- 3. Lai izvēlētos saglabāto radio staciju, atveriet sadaļu [Presets].
  - Vai spiediet taustiņu **FAVORITE** radio atskaņošanas laikā.

### Manuāla regulēšana

- 1. Sadaļā [FM radio] izvēlieties [Manual tuning].
- 2. Nospiediet un turiet ◀ / ►, lai sāktu automātisku meklēšanu.
  - Tiek uzregulēta nākamā pieejamā stacija ar pietiekamu uztveršanu.
- 3. Spiediet taustiņus ◀ / ► atkārtoti, lai regulētu precīzāk.

### Saglabāto staciju rediģēšana

# Pašreizējās stacijas saglabāšana ar noteiktu numuru

Klausoties radio staciju Jūs varat saglabāt pašreizējo radio staciju ar vēlamo numuru (0-9). Ciparu taustiņi (0-9) uz tālvadības pults atbilst saglabāšanas saraksta numuriem (0-9).

- 1. Uzregulējiet vajadzīgo radio staciju.
- 2. Radio atskaņošanas ekrānā nospiediet un turiet ciparu taustiņu.
  - Ja nepieciešams, spiediet taustiņu NOW PLAYING, lai atgrieztos radio atskaņošanas ekrānā.
  - Pašreizējā stacija tiek saglabāta izvēlētajā vietā.

### Stacijas informācijas rediģēšana

- 1. Režīmā FM RADIO ejiet uz sadaļu [Presets].
  - Spiediet taustiņu FAVORITE radio atskaņošanas ekrānā.
- 2. Saglabāto radio staciju sarakstā,
  - Izvēlieties staciju, kuru rediģēt;
  - Spiediet taustiņu a/A, lai sāktu rediģēšanu;
  - Spiediet taustiņus ◀ / ▶, lai izvēlētos ievades vietu; atkārtoti spiediet taustiņus ▲ / ▼, lai izvēlētos burtus.
- 3. Spiediet taustiņu OK, lai apstiprinātu. Spiediet taustiņu BACK, lai atceltu izmaiņas.

### FM radio klausīšanās

.

- 1. Uz MCi8080 tālvadības pults spiediet taustiņu **FM RADIO**.
  - Vai sākuma izvēlnē izvēlieties [FM radio].
- Uzregulējiet vajadzīgo radio staciju (skatīt 'FM radio atskaņošana'->'FM radio staciju uzregulēšana').
  - Lai izvēlētos saglabātu radio staciju: Izvēlieties [FM radio] > [Presets]; Vai spiediet attiecīgo ciparu taustiņu radio atskaņošanas ekrānā (tikai pirmajām 10 saglabātajām stacijām).
- 3. Lai izslēgtu/atjaunotu radio skaņu
  - Spiediet taustiņu 叱.

# 5. PIEVIENOŠANA

# Galvenās ierīces un CD/DVD ierīces savienošana

• Kā parādīts, pievienojiet vadu kontaktam DVD CABLE IN.

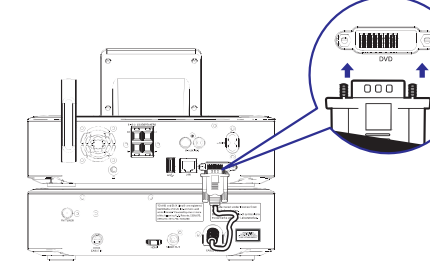

## Skaļruņu pievienošana

### Piezīme

- Pārliecinieties, ka skaļruņu vadu un kontaktligzdu krāsas atbilst.
- Optimālai skaņai lietojiet tikai komplektā iekļautos skaļruņus.
- Pievienojiet tikai skaļruņus ar pretestību, kas ir tāda pati vai augstāka kā komplektā iekļautie skaļruņi. Skatīt šīs lietošanas pamācības specifikāciju nodaļu.

### Galvenās ierīces pusē:

- 1. Nospiediet kontakta atvēršanas pogu.
- 2. Pilnībā ievietojiet atkailināto vada galu.
  - levietojiet labā skaļruņa vadus pie 'R', kreisā skaļruņa vadus pie 'L'.
  - levietojiet sarkanos vadus pie '+', melnos vadus pie '-'.
- 3. Atlaidiet kontakta atvēršanas pogu.

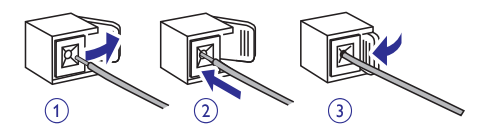

### Skaļruņu pusē:

- 4. Atskrūvējiet skaļruņu kontaktus.
- Kreisajam skaļrunim, nosakiet skaļruņa vadu, kas pievienots pie kreisajiem kontaktiem uz galvenās ierīces.
- Pilnībā ievietojiet sarkanā vada galu sarkanajā (+) kontaktā.
- 7. Pieskrūvējiet sarkano (+) kontaktu, lai nostiprinātu vadu.
- 8. Pilnībā ievietojiet sudraba vadu melnajā (-) kontaktā.
- **9.** Pieskrūvējiet melno (-) kontaktu, lai nostiprinātu vadu.
- **10.** Atkārtojiet soļus 2-6, lai pievienotu labo skaļruni.

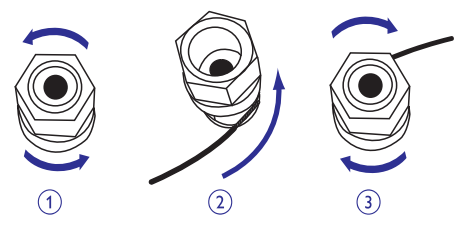

# ... PIEVIENOŠANA

### Pievienošana diska atskaņošanai

Lai atskaņotu disku, veiciet audio/video savienojumus.

### TV pievienošana

Uz **MCi8080** Jūs varat pievienot TV, izmantojot vienu no diviem video kontaktiem.

Izvēlieties video kontaktu, kas saderīgs ar TV:

- Kompozītu video (CVBS): standarta TV;
- HDMI: austas izšķirtspējas TV, kas saderīgs ar HDMI (High Definition Multimedia Interface)/DVI (Digital Visual Interface) un HDCP (High-bandwidth Digital Contents Protection).

### CVBS ligzdas lietošana

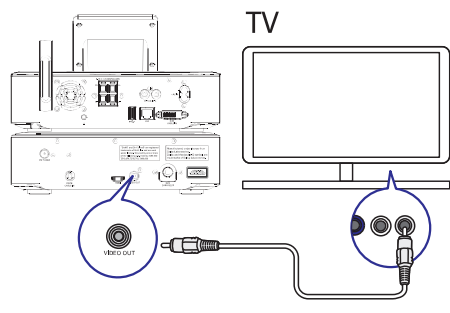

 Kā parādīts, pievienojiet komplektā iekļauto kompozītu video vadu pie attiecīgajām kontaktligzdām.

#### HDMI ligzdas lietošana (vads iegādājams atsevišķi)

Lietojiet HDMI kontaktu, lai pievienotu augstas izšķirtspējas TV (HDTV), kas ir aprīkots ar HDMI (High Definition Multimedia Interface) vai DVI (Digital Visual Interface), un ir saderīgs ar HDCP (High-bandwith Digital Contents Protection).

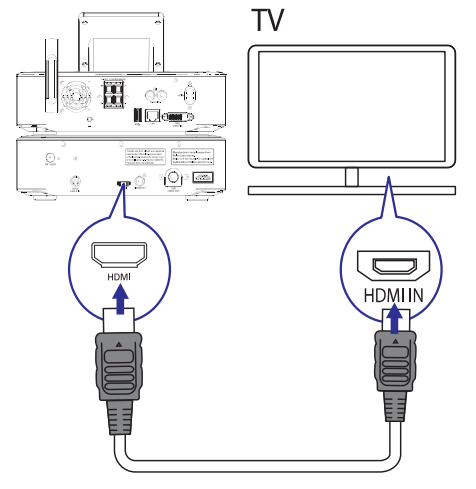

- Kā parādīts, pievienojiet HDMI vadu (nav iekļauts komplektā) pie:
  - Šīs ierīces HDMI kontaktligzdas un
  - TV **HDMI** ieejas kontaktligzdas.
- TV/monitoram, kam ir tikai DVI kontaktligzda, lietojiet DVI-uz-HDMI adapteri.

# 🔆 Padoms

 Kā kompakts audio/video interfeiss, HDMI pārraida nesaspiestus digitālos datus. Izmantojot HDMI savienojumu, augstas izšķirtspējas video/audio saturu var nodrošināt optimālu video un audio kvalitāti uz HDTV.

# ... MŪZIKAS CD/FILMU DVD ATSKAŅOŠANA

### lecienītāko nodaļu/celiņu programmēšana

Jūs varat atskaņot noteiktas nodaļas/celiņus no diska. Programmējiet nodaļas/celiņus TV ekrānā.

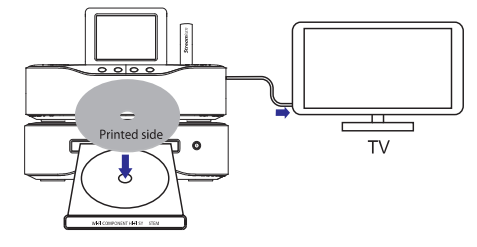

- 1. Režīmā **DISC**, beidziet diska atskaņošanu.
- Spiediet taustiņu FAVORITE uz tālvadības pults.

   <sup>L</sup> TV ekrānā Jūs varat redzēt izvēlni vajadzīgo nodaļu/celiņu programmēšanai.
- **3.** Lietojiet tālvadības pulti, lai ievadītu vajadzīgās nodaļas/celiņus.
- Spiediet taustiņu FAVORITE, lai aizvērtu izvēlni. Lai atskaņotu programmu
- Spiediet taustiņu ►II.

### Lai dzēstu programmu

- Divreiz spiediet taustiņu 🔳
- Vai izņemiet disku no diska nodalījuma.

### Atskaņošanas iespēju izvēle

# Atkārtotas/sajauktas atskaņošanas iespēju izvēle

Diska atskaņošanas laikā Jūs varat atkārtoti atskaņot nodaļu/celiņu vai failu, vai failus no direktorijas. Jūs varat arī atskaņot direktorijā esošos celiņus vai failus sajauktā secībā.

# Lai ieslēgtu vai izslēgtu atkārtotas/sajauktas atskaņošanas iespējas

• Spiediet taustiņu **PLAY MODE** uz tālvadības pults.

#### Lai atkārtoti atskaņotu diska segmentu

- Mūzikas vai video atskaņošanas laikā spiediet taustiņu REPEAT A-B izvēlētajā sākuma punktā.
- 2. Vēlreiz spiediet taustiņu **REPEAT A-B** izvēlētajā beigu punktā.
  - Sākas izvēlētā segmenta atkārtota atskaņošana.
  - → Lai atceltu atkārtotu atskaņošanu, vēlreiz spiediet taustiņu **REPEAT A-B**.

### Piezīme

 Punktus A un B var iestatīt tikai viena celiņa/virsraksta robežās.

### Attēla palielināšana/samazināšana

- Video/attēla atskaņošanas laikā atkārtoti spiediet taustiņu ZOOM, lai palielinātu/ samazinātu attēlu.
  - Kad attēls ir palielināts, Jūs varat spiest taustiņus ▲ / ▼ / ◀ / ▶, lai pārvietotu attēlu.

### Kameras leņķa maiņa

Daži DVD satur alternatīvās ainas, kā ainas, ierakstītas no dažādiem kameras leņķiem. Šādiem DVD Jūs varat izvēlēties no pieejamajām alternatīvajām ainām.

 DVD atskaņošanas laikā atkārtoti spiediet taustiņu ANGLE, lai pārslēgtos starp kameras leņķiem.

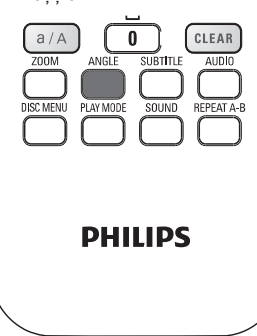

# ... MŪZIKAS CD/FILMU DVD ATSKANOŠANA

### Filmu disku (DVD/DivX/VCD) atskanošana

### lepauzēšana/Turpināšana/Beigšana

### Lai iepauzētu

- Diska atskanošanas laikā spiediet taustinu ► II, lai iepauzētu.
  - ╘ TV ekrānā ir redzama aina. kur atskanošana iepauzēta.
- DVD atskaņošanas laikā spiediet taustiņu .
  - ╘ TV ekrānā redzams Philips ekrāns.

#### Lai turpinātu •

Spiediet taustinu **MI**.  $\rightarrow$ Diska atskanošana turpinās no pēdējā apturēšanas punkta.

#### Lai beigtu atskanošanu

• Vēlreiz spiediet taustiņu

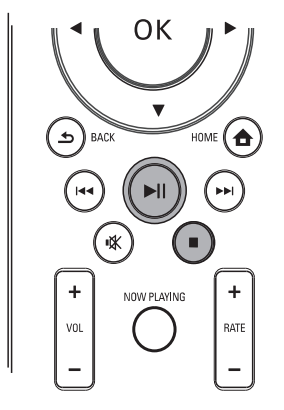

### Meklēšana

### Ātra meklēšana uz priekšu/atpakal

- 1. Atskanošanas laikā nospiediet un turiet taustinu Iai izvēlētos meklēšanas ātrumu.
  - Lai turpinātu normālu atskanošanu, spiediet taustinu **NI**.

#### Meklēšana pēc laika vai nodaļas/celiņa

- 1. Diska atskanošanas laikā spiediet taustinu SEARCH. līdz tiek parādīts laika vai nodaļas/celiņa ievades lauks.
  - Laika laukā ievadiet atskanošanas pozīciju • stundās, minūtēs un sekundēs.
  - . Nodaļas/celiņa ievades laukā ievadiet nodaļas/celiņa numuru.
    - → Atskaņošana sākas automātiski Jūsu izvēlētajā punktā.

### Valodu izvēle disku atskaņošanai

#### Audio valodas izvēle

Jūs varat izvēlēties audio valodu DVD vai DivX diskiem.

- 1. Diska atskaņošanas laikā spiediet taustiņu AUDIO.
  - $\rightarrow$ Tiek parādītas valodas iespējas. Ja izvēlētie audio kanāli nav pieejami, tiek lietots diska noklusētais audio kanāls.

### Piezīme

Dažiem DVD diskiem valodu var mainīt tikai diska izvēlnē

### Subtitru valodas izvēle

Jūs varat izvēlēties DVD subtitru valodu.

Diska atskaņošanas laikā spiediet taustiņu . SUBTITLE.

## Piezīme

• Dažiem DVD. valodu var nomainīt tikai diska izvēlnē.

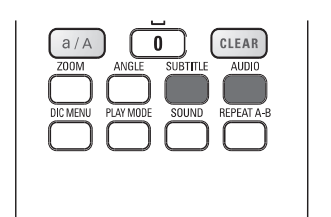

**PHILIPS** 

... PIEVIENOŠANA

### FM antenas pievienošana

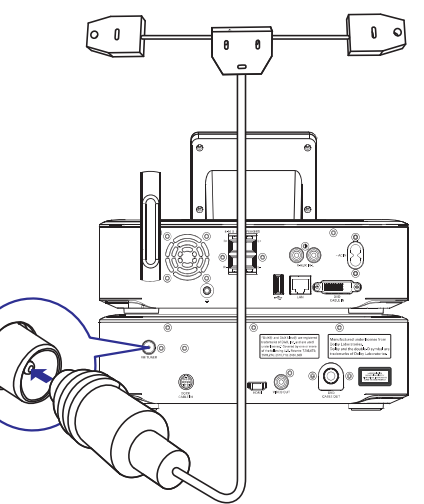

# Piezīme

- Vienmēr pievienojiet FM antenu, pirms FM • radio stacijas uzregulēšanas.
- Pievienojiet komplektā iekļauto FM T-tipa . antenu kontaktam FM TUNER uz jerīces.
- Izstiepiet antenu pilnā garumā un nostipriniet • pie sienas.

# Ārēju audio ierīču pievienošana

Jūs varat klausīties ārējas audio ierīces pa MCi8080 skalruniem. Šim nolūkam veiciet sekojošus savienojumus un izvēlieties režīmu AUX uz MCi8080.

- Pievienojiet audio vadus (sarkans/balts nav ieklauti komplektā) pie:
  - Kontaktiem AUX IN L/R uz šīs ierīces un •
  - Ārējās audio ierīces audio izejas kontaktiem.

- Vai, lai atskaņotu no portatīva mediju atskaņotāja ar 3.5 mm austiņu kontaktu, pievienojiet austinas uz RCA vadu (nav jeklauts komplektā) pie:
  - Kontaktiem AUX IN L/R uz šīs ierīces un •
  - Portatīvā mediju atskaņotāja 3.5 mm austiņu kontaktam.

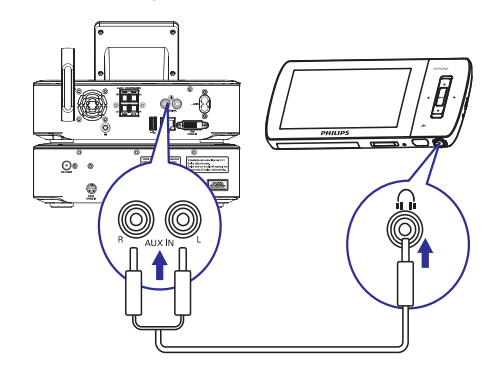

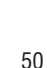

# ... PIEVIENOŠANA

## iPod/iPhone pieslēgvietas pievienošana

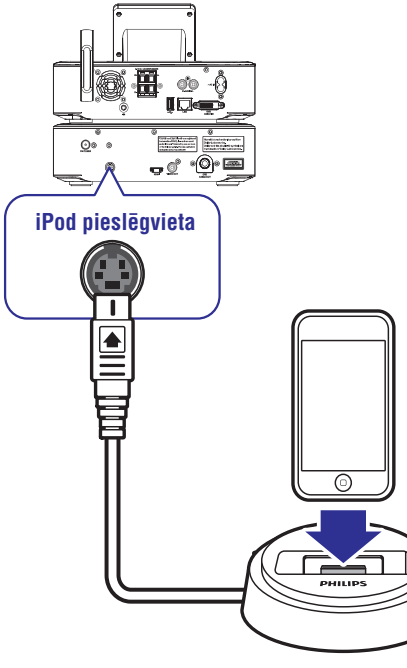

Pievienojot iPod/iPhone pieslēgvietu, Jūs varat lādēt Jūsu iPod/iPhone vai klausīties mūziku no tā, izmantojot šo ierīci.

 Pievienojiet pieslēgvietu (nav iekļauta komplektā) pie šīs ierīces kontakta DOCK CABLE IN.

# **Padoms**

 Lai klausītos mūziku no pievienotā iPod/iPhone, spiediet taustiņu DOCKING, lai izvēlētos pieslēgvietas avotu.

## leslēgšana/izslēgšana

### Strāvas padeves pievienošana

### Brīdinājums

 Preces bojājuma risks! Pārliecinieties, ka strāvas padeves voltāža atbilst voltāžai, kas drukāta MCi8080 aizmugurē vai apakšā.

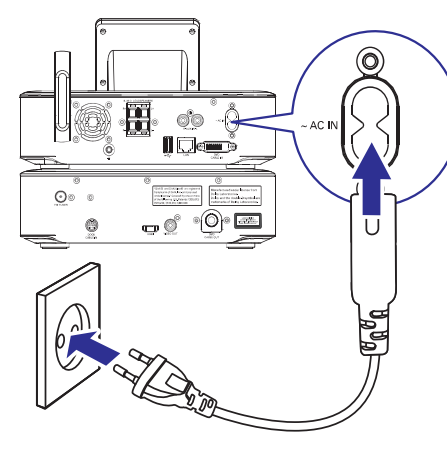

• Pieslēdziet MCi8080 pie strāvas padeves.

### Piezīme

• Tipa plāksnītes informācija atrodas ierīces mugurpusē vai apakšā.

### leslēgšana/izslēgšana

- 1. Spiediet taustiņu 🖱 vai avota izvēles slēdzi, lai ieslēgtu ierīci.
- 2. Lai izslēgtu ierīci,
  - Spiediet taustiņu <sup>(1)</sup>, lai pārslēgtu aktīvajā gaidīšanas režīmā.
  - Nospiediet un turiet taustiņu <sup>(1)</sup>, lai pārslēgtu ekonomiskajā gaidīšanas (enerģijas taupības) režīmā.

# ... MŪZIKAS CD/FILMU DVD ATSKAŅOŠANA

#### Skārienjūtīgā ekrāna lietošana CD atskaņošanas laikā

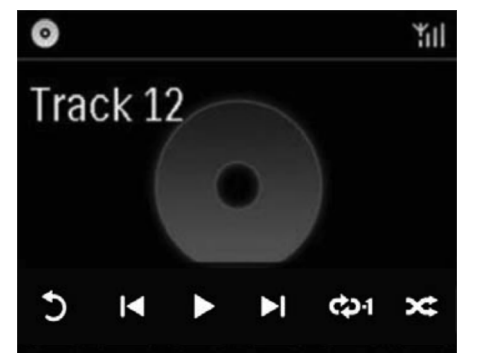

CD atskaņošanas ekrānā,

- Spiediet uz ekrāna, lai parādītu funkciju taustiņus;
- Izvēlieties atskaņošanas iespējas, spiežot uz attiecīgajiem taustiņiem;

II / ►: Spiediet, lai iepauzētu vai atskaņotu pašreizējo dziesmu;

I → I: Spiediet, lai izvēlētos iepriekšējo/ nākamo dziesmu;

与: Spiediet, lai sajauktā secībā atskaņotu visas dziesmas pašreizējā direktorijā.

- Spiediet, lai atkārtoti atskaņotu visas dziesmas pašreizējā direktorijā.
- 🛥: Spiediet, lai atgrieztos iepriekšējā ekrānā.

### Diska izvēlnes lietošana

Pēc diska ievietošanas diska nodalījumā, TV ekrānā ir redzami diska iestatījumi.

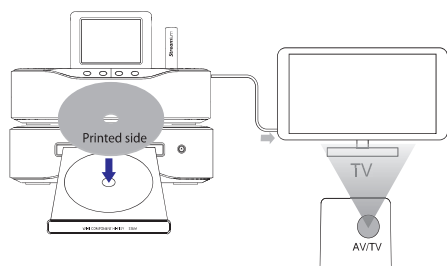

- 1. levietojiet MCi8080 diska nodalījumā disku.
- 2. leslēdziet TV un pārslēdziet uz pareizo video ieejas kanālu vienā no sekojošiem veidiem:
  - Uz TV tālvadības pults atkārtoti spiediet taustiņu AV/TV, līdz redzat Philips ekrānu vai video diska ekrānu.
  - Pārslēdziet TV uz zemāko kanālu, tad spiediet kanāla pārslēgšanas taustiņu uz leju, līdz redzat Philips ekrānu vai video diska ekrānu.
  - Atkārtoti spiediet avota izvēles taustiņu uz TV tālvadības pults.

# 🔆 Padoms

 Video ieejas kanāls ir starp zemāko un augstāko kanāliem un var būt apzīmēts kā FRONT, A/V IN, VIDEO u.tml. Informāciju par pareizās ieejas izvēli uz TV meklējiet TV lietošanas pamācībā.

### Piekļuve diska izvēlnei

### Lai manuāli atvērtu vai aizvērtu izvēlni

• Režīmā DISC, spiediet taustiņu DISC MENU vai SETTINGS uz tālvadības pults.

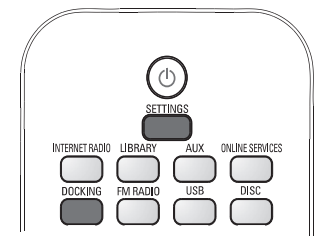

# 8. MŪZIKAS CD/FILMU DVD ATSKAŅOŠANA

### Uzmanību

- Nekad neskatieties uz lāzera staru ierīces iekšienē.
- Preces bojājuma risks! Nekad neatskaņojiet diskus ar aksesuāriem kā diska stabilizācijas gredzeni vai diska apstrādes lapas.
- Nekad neievietojiet diska nodalījumā neko citu kā diskus.

### **Piezīme**

- Pārliecinieties, ka veikti visi savienojumi disku atskaņošanai (skatīt 'Pievienošana'->'Pievienošana disku atskaņošanai').
- Saderīgo disku formātu saraksts meklējams nodaļā 'Jūsu MCi8080'->'levads'.

### **Pamatdarbības**

- Uz MCi8080 spiediet taustiņu ▲.
   → Atveras diska nodalījums.
- levietojiet disku ar apdrukāto pusi uz augšu. Spiediet taustiņu ▲.
  - → Pēc diska nolasīšanas automātiski sākas diska atskaņošana.

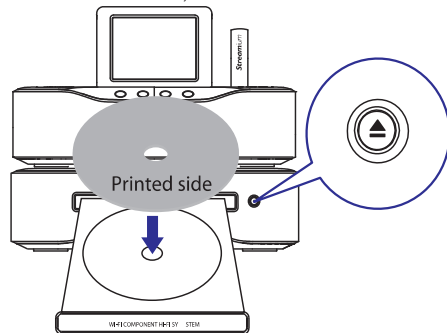

- Ja nepieciešams, spiediet taustiņu DISC uz tālvadības pults un tad taustiņu ►II, lai sāktu atskaņošanu.
- 4. Diska atskaņošanas laikā:
  - Atkārtoti spiediet I◄ / ►►I, lai izvēlētos celiņu/nodaļu. WMA/MP3 failiem uz CD-R/RW CD-R/RW vai ierakstāmā DVD, spiediet ▲ / ▼, lai izvēlētos direktoriju.

- Spiediet ◀ / ▶, lai meklētu uz priekšu/atpakaļ.
  - Spiediet 📕, lai iepauzētu vai turpinātu.
- Spiediet 📕, lai beigtu atskaņošanu.

### Skārienjūtīgā ekrāna lietošana

Lietojiet skārienjūtīgo ekrānu, lai izvēlētos iespējas

•

.

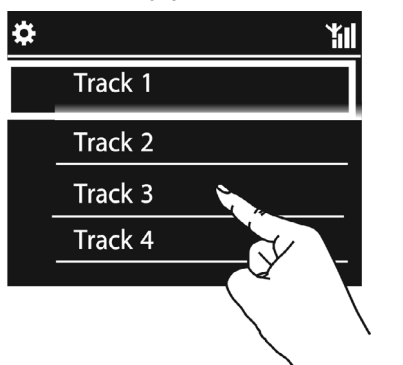

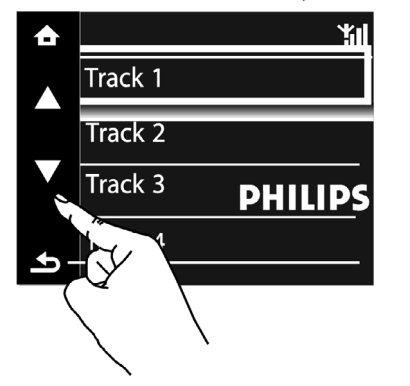

lespēju sarakstā,

- Spiediet uz ekrāna, lai parādītu funkciju taustiņus;
- Izvēlieties iespējas, spiežot uz attiecīgajiem taustiņiem:
  - ▲: spiediet, lai ritinātu uz augšu;
  - ▼: spiediet, lai ritinātu uz leju;
- Spiediet uz iespējas, lai to izvēlētos.

# ... PIEVIENOŠANA

### Aktīvais gaidīšanas režīms

Esot aktīvajā gaidīšanas režīmā, dažas galvenās MCi8080 funkcijas saglabājas parastā režīmā, piem., Wi-Fi savienojums, pulkstenis. Tādējādi MCi8080 var ātri pārslēgties darba režīmā, kad tas tiek ieslēgts no aktīvā gaidīšanas režīma.

Aktīvajā gaidīšanas režīmā,

- leslēgšanas indikators deg sarkans;
- Tiek rādīts pulkstenis, ja tas ir iestatīts.

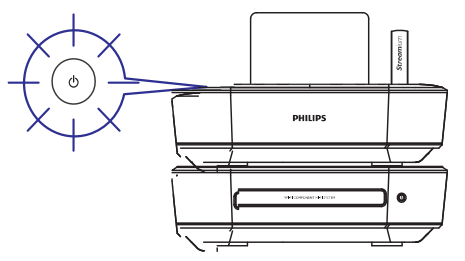

Un ierīce joprojām ir pieslēgta Wi-Fi/vada tīklam.

### Automātisks aktīvais gaidīšanas režīms

Ja 20 minūtes ar **MCi8080** netiek veikta neviena darbība, tas var automātiski pārslēgties gaidīšanas režīmā.

### Ekonomiskais gaidīšanas režīms

Ekonomiskais gaidīšanas režīms ir strāvas taupības režīms. Ekonomiskajā gaidīšanas režīmā visas galvenās funkcijas tiek pārslēgtas zema strāvas patēriņa režīmā vai izslēgtas, piem., mikroprocesors, Wi-Fi savienojums, displejs un cietais disks.

# 6. UZSTĀDĪŠANA PIRMO REIZI

# Kad Jūs pirmo reizi pieslēdzat MCi8080 pie strāvas padeves:

1. Izvēlieties vajadzīgo valodu ekrānā, kā prasīts.

#### 2. Lai uzzinātu MCi8080 galvenās funkcijas,

- Izvēlieties punktu [Yes, show me the demo] (Jā, parādiet man demonstrāciju), kad tiek piedāvāta izvēle apskatīt demonstrāciju.
- Ja nepieciešams, spiediet taustiņus
   + VOL -, lai regulētu skaļumu;
- Lai izslēgtu demonstrāciju, spiediet taustiņu <sup>(b)</sup>.
  - ➡ Ierīce tiek pārslēgta Ekonomiskajā gaidīšanas režīmā.
  - Spiediet taustiņu <sup>(1</sup>) vēlreiz, lai ieslēgtu MCi8080 un atsāktu iestatīšanu.

#### Lai turpinātu ar tīkla iestatīšanu,

- Izvēlieties punktu **[No]**, kad tiek piedāvāta izvēle apskatīt demonstrāciju.
- **3.** Izvēlieties Jūsu atrašanās vietu un laika zonu no saraksta.
- 4. Izvēlieties [Yes] (Jā), kad tiek jautāts, vai iestatīt tīkla savienojumu.

# ... ATSKAŅOŠANA NO MĀJAS WI-FI/VADA TĪKLA

- 3. Kad teksta ievadīšana pabeigta, spiediet taustiņu **OK**.
  - └→ Sākas meklēšana.
  - → Jūs varat atrast vairākus punktus, kas satur ievadītos simbolus.
  - → Jūs varat atrast tuvu atbilstību, ja nav neviena punkta, kas saturētu ievadītos simbolus.

### Ātrā pārlekšana

Jūs varat lietot Ātro pārlekšanu burtu-ciparu meklēšanai.

# Lai atrastu pirmo punktu, kas satur noteiktu burtu

 Uz tālvadības pults atkārtoti spiediet atbilstošā burta taustiņu, līdz parādās vajadzīgais burts.

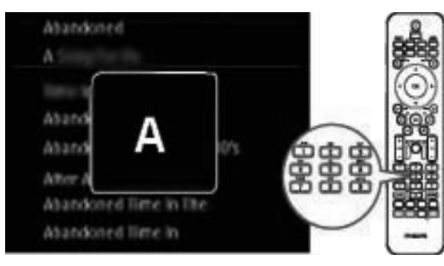

Lai atrastu pirmo punktu, kas sākas ar nākamo burtu

Spiediet taustiņu ▶.

Lai atrastu pirmo punktu, kas sākas ar iepriekšējo burtu

• Spiediet taustiņu **4**.

### Ātrā ritināšana

Garā iespēju sarakstā Ātrā ritināšana ļauj Jums sākt meklēšanu alfabēta secībā. Jūs varat ātri atrast pirmo punktu, kas sākas ar izvēlēto alfabēta burtu.

- Nospiediet un turiet taustiņu ▲ / ▼, lai sāktu Ātro ritināšanu.
  - Atveras teksta aile. Burti tiek parādīti atkārtoti alfabētiskā secībā, sākot ar pašreizējo burtu.

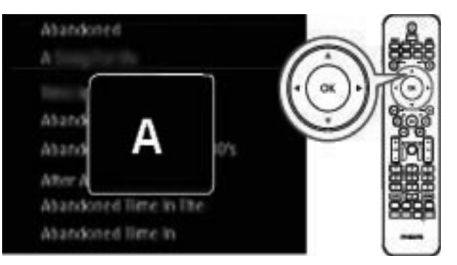

- Atlaidiet taustiņu ▲ / ▼, kad esat sasnieguši vajadzīgo burtu.
  - → Tiek parādīts pirmais punkts, kas sākas ar izvēlēto burtu.

#### Mūzikas meklēšana

- Napster ekrānā izvēlieties [Search] > [Song], [Album] vai [Artist].
  - → Jūs varat meklēt mūziku pēc dziesmas, albuma vai izpildītāja.
- 2. levadiet vajadzīgās dziesmas, albuma vai izpildītāja nosaukumu.
  - Spiediet taustiņus ◀ vai ▶, lai izvēlētos ievades vietu;
  - Lietojiet burtu-ciparu taustiņus, lai ievadītu simbolus;
  - Jūs varat arī atkārtoti spiest taustiņus ▲ vai ▼, vai nospiest un turēt ▲ vai ▼, līdz parādās vajadzīgais cipars/burts;
  - Spiediet taustiņu **OK**, lai apstiprinātu.

#### Vai

- 1. Napster ekrānā izvēlieties [Channels].
- 2. Izvēlieties atskaņošanas sarakstu pēc žanra (piem., džezs, būzs).

#### Vai

- Napster ekrānā izvēlieties [Catalogue].
  - → Jūs varat pārlūkot mūziku kā to sakārtojuši eksperti no mūzikas pakalpojuma Napster.

#### Mūzikas atskaņošana

- Lai sāktu atskaņošanu, spiediet taustiņu
   II.
- Lai beigtu atskaņošanu, spiediet taustiņu

#### Mana kartotēka

Visa atskaņotā mūzika tiek saglabāta sadaļā [My Library]. Jūs varat meklēt mūziku pēc dziesmas, kanāla, albuma, izpildītāja un žanra.

### Mūzikas/attēlu meklēšana

lespēju sarakstā Jūs varat veikt vienu no sekojošām darbībām, lai atrastu vajadzīgo.

### Padoms

- Meklējot sekojošos veidos, pārliecinieties, ka MCi8080 ir režīmā [Media Library], [HDD] vai [Internet Radio].
- Lietojiet navigācijas taustiņus ▲, ▼, ◀, ►.
- Sāciet ātro meklēšanu, lietojot burtu-ciparu meklēšanu, Ātro ritināšanu vai Ātro pārlekšanu.

#### Piezīme

 Burtu-ciparu meklēšana, Ātrā ritināšana vai Ātrā pārlekšana ir pieejama tikai piekļūstot garam, sakārtotam iespēju sarakstam (izņemot sākuma ekrānu un izvēlņu sarakstus).

#### Burtu-ciparu meklēšana

Garā iespēju sarakstā sāciet burtu-ciparu meklēšanu, ievadot simbolus, ar ko sākas vai ko satur meklējamais punkts.

- 1. Ja nepieciešams, spiediet taustiņu **SEARCH** uz tālvadības pults.
  - └→ Tiek parādīts teksta ievades lauciņš.

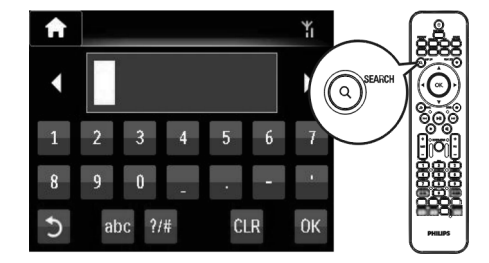

 levadiet simbolus, lietojot tālvadības pulti (skatīt 'Jūsu MCi8080'->'Pārskats'->'Teksta ievadīšana').

# ... UZSTĀDĪŠANA PIRMO REIZI

### Pievienošana mājas Wi-Fi/vada datortīklam

#### Bezvadu savienojums

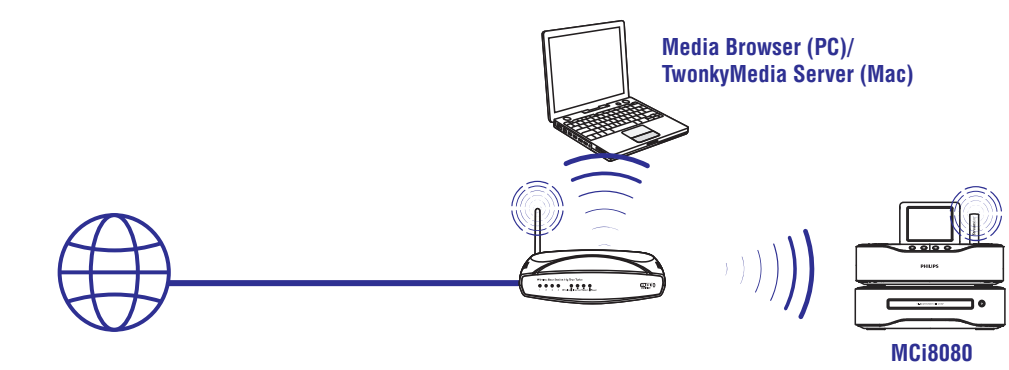

Savienojums, izmantojot tīkla vadu

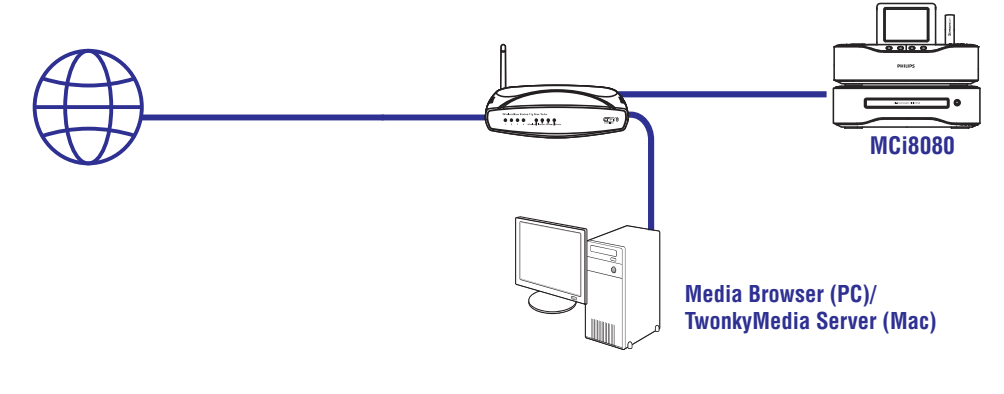

Jūs varat pievienot **MCi8080** mājas Wi-Fi/vada datortīklam dažādos veidos, bez vada vai ar vadu, automātiski vai manuāli.

- Lietojot rūteri (vai pieejas punktu) mājas tīklam. Tas ir, pievienojot datorus/ierīces rūterim.
- Pievienojot **MCi8080** rūterim bez vada vai ar vadu.
- Lai pievienotu ierīci internetam, izmantojot mājas tīklu, pārliecinieties, ka rūteris ir tieši pievienots internetam un nav nepieciešams iezvanīties no datora.
- Lai pārslēgtos starp dažādām savienojuma metodēm, izvēlieties [Settings] > [Network settings] > [Setup network] (lestatīt tīklu).

# ... UZSTĀDĪŠANA PIRMO REIZI

### Bezvadu savienojums: Viena pieskāriena Wi-Fi aizsargāta iestatīšana (WPS)

**MCi8080** ir saderīgs ar Wi-Fi Aizsargātu iestatīšanu (WPS). Jūs varat ātri un droši savienot **MCi8080** ar bezvadu rūteri, kas arī ir saderīgs ar WPS.

Jūs varat izvēlēties vienu no divām iestatīšanas metodēm: PBC (Taustiņa nospiešanas konfigurācija) vai PIN (Personīgais Identifikācijas Numurs).

# \* Padoms

 Wi-Fi Aizsargātā iestatīšana (WPS) ir standarts, ko izveidojusi Wi-Fi alianse vienkāršai droša bezvadu tīkla izveidei.

### WPS-PBC ieslēgšana uz MCi8080

- Kad tiek jautāts, vai iestatīt tīkla savienojumu, izvēlieties [Yes] (Jā) (skatīt 'Pirmās ieslēgšanas iestatīšana').
- Izvēlieties [Wireless (WiFi)] > [Push button (WPS - PBC)].

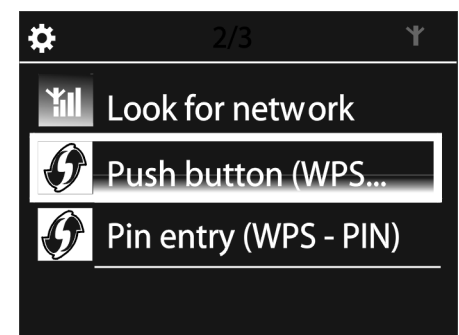

### MCi8080 pievienošana rūterim

- Skatiet rūtera lietošanas pamācību, lai pievienotu WPS ierīci rūterim. Piemēram: Nospiediet un turiet WPS taustiņu uz rūtera.
  - ➡ Rūteris sāk meklēt WPS ierīci.
  - ➡ Uz MCi8080 parādās ziņojums, ka funkcija ir izpildīta veiksmīgi.

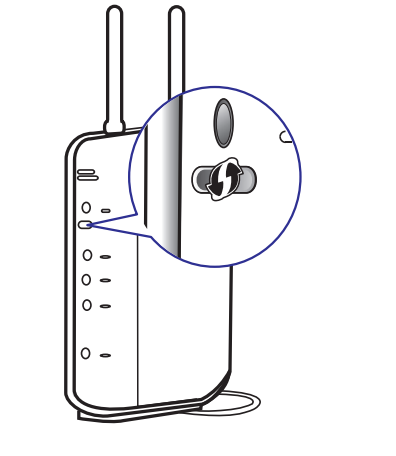

## **Padoms**

- Lai lietotu PIN (Personīgo Identifikācijas Numuru) kā iestatīšanas metodi: Uz MCi8080 izvēlieties [Wireless (WiFi)] > [Pin entry (WPS - PIN)] un ierakstiet PIN kodu, kas tiek parādīts MCi8080. Uz rūtera ievadiet PIN.
- Skatīt rūtera lietošanas pamācību, lai uzzinātu, kā ievadīt PIN kodu rūterim.

### Interneta pievienošana

- Pievienojiet internetu, kad prasīts.
  - Sākuma izvēlne tiek atvērta, kad pirmās ieslēgšanas iestatīšana ir pabeigta.

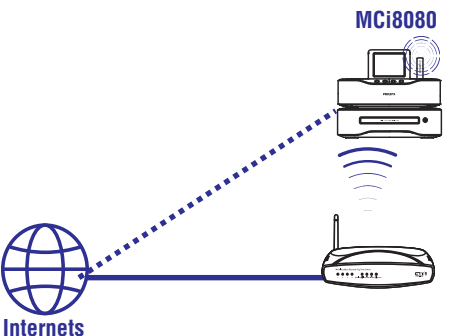

# ... ATSKAŅOŠANA NO MĀJAS WI-FI/VADA TĪKLA

### Lai rediģētu pievienotu staciju

| Music + Ca           | apabilities      |
|----------------------|------------------|
| * URL                | http://www.city  |
| * Nickname           | City FM          |
| Mimetype             | audio/x-pn-rea   |
| * Description        | Music 5          |
| Mark as favorite     |                  |
| Click a stream to se | elect and edit   |
| NICKNAME             | міметуре         |
| + City FM            | audio/x-pn-reala |

- Kā parādīts, klikšķiniet uz stacijas. → Teksta ailes tiek aizpildītas, rādot informāciju par staciju.
- Klikšķiniet uz teksta ailēm, lai rediģētu informāciju.

# Straumēšana no tiešsaistes mūzikas pakalpojumiem

Uz MCi8080 Jūs varat izbaudīt tiešsaistes mūzikas pakalpojumus.

Izmantojot tiešsaistes mūzikas pakalpojumus, Jūs varat piekļūt to mūzikas kartotēkām.

Izveidojiet lietotāja kontu, lai lietotu pakalpojumus. Lai piekļūtu atsevišķām funkcijām, var būt nepieciešams abonēt pakalpojumu.

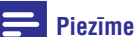

 Tiešsaistes pakalpojumi ir pieejami tikai dažās valstīs.

### Straumēšana no 'Napster'

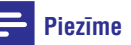

 Lai satraumētu no tiešsaistes mūzikas pakalpojumiem, pārliecinieties, ka MCi8080 ir pievienots internetam, izmantojot mājas Wi-Fi/vada tīklu.

### Pieslēgšanās Jūsu 'Napster' kontam

Lai piekļūtu Napster tiešsaistes mūzikas pakalpojumiem, Jums nepieciešams autorizēties Napster kontā. Lietojiet Jūsu esošo Napster kontu vai lietojiet izmēģinājuma kontu, pirms sava konta izveidošanas.

- 1. Uz MCi8080 tālvadības pults spiediet taustiņu ONLINE SERVICES.
  - Sākuma ekrānā izvēlieties [Online services] > [Napster].
- 2. Autorizējieties esošajā kontā/izmēģinājuma kontā:
  - Spiediet taustiņus ◀ vai ▶, lai izvēlētos ievades vietu;
  - Lietojiet burtu-ciparu taustiņus, lai ievadītu ciparus/burtus;
  - Jūs varat arī atkārtoti spiest taustiņus ▲ vai ▼, vai nospiest un turēt ▲ vai ▼, līdz parādās vajadzīgais cipars/burts;
  - Spiediet taustiņu **OK**, lai apstiprinātu.
    - Nākamo reizi izvēloties Napster, būs redzams konta numurs/parole, kas iepriekš ievadīti.

# Padoms

 Gadījumā, ja neizdodas pieslēgties Napster kontam, tiek atvērts konta apstrādes ekrāns. Kā prasīts, vēlreiz autorizējieties vai izvēlieties citu kontu.

 Sadaļā [Favorite] atzīmējiet stacijai atbilstošo ailīti.

└→ Stacija ir atzīmēta kā iecienītākā.

• Lai dzēstu staciju no iecienītāko saraksta, stacijai atbilstošo ailīti atstājiet tukšu.

| Name             | Favorite |
|------------------|----------|
|                  |          |
| +SWR3            |          |
| +NOS Radio 1     |          |
| +France Inter    |          |
| +Deutschlandfunk |          |
| Antenne Bayern   |          |
| +NDR 2           |          |
| +Classic FM      |          |

- 3. Lai mainītu iecienītāko staciju secību sarakstā:
  - Klikšķiniet uz [Prioritize];

.

- Klikšķiniet uz stacijas, kuru vēlaties pārvietot;
- Velciet un nometiet augšup vai lejup.

| Prioritize | e + Browse |            |
|------------|------------|------------|
| Submit     | Cancel     |            |
| Rank       | Services   | Name       |
| 2          | My Media   | City FM    |
| 1          | vTuner     | HIT FM     |
| 3          | vTuner     | Classic FM |

➡ Uz MCi8080 stacijas ir atrodamas sakārtotajā secībā sadaļā [Internet Radio] > [Favorite stations], ja MCi8080 ir pievienots internetam.

# \* Padoms

- lecienītāko staciju sarakstā, lai novietotu staciju virs pirmās, novietojiet to tieši zem pirmās, pēc tam pārvietojiet pirmo staciju uz leju.
- Lai novietotu staciju zem pēdējās stacijas, vispirms novietojiet to tieši virs pēdējās stacijas, pēc tam pārvietojiet pēdējo staciju uz augšu.

### Manuāla staciju pievienošana tiešsaistē

#### Manuāla staciju pievienošana

Izmantojot Philips klubu, Jūs varat manuāli pievienot MCi8080 radio stacijas no datora.

- 1. Uz datora, pieslēdzieties Philips klubam (skatīt 'MCi8080 reģistrācija Philips').
- 2. Lai pievienotu staciju, klikšķiniet [Streamium management] > [My media] > [Music].

| Favorites        | Music + Capabili   |
|------------------|--------------------|
| my media         |                    |
| INFO!            | * URL              |
| Users & Upgrades | * Nickname         |
| count            | Mimetype audi      |
|                  | * Description      |
| onsumer Product  | Mark as favorite 📗 |

- 3. Sadaļā [Music] ievadiet stacijas informāciju teksta ailēs:
  - Ailē [URL] ievadiet radio stacijas interneta adresi;
  - Ailē [Nickname] ievadiet vārdu, kas tiek rādīts kā stacijas nosaukums sadaļā [My media].
  - Ailē [Description] ievadiet radio stacijas aprakstu vienā vārdā, piem., mūzika, sports, ziņas. Apraksts tiek lietots kā kategorija, lai sakārtotu stacijas sadaļā [My media].
- 4. Klikšķiniet uz [Save] (Saglabāt).
  - ➡ Stacija tiek manuāli pievienota un ir pieejama zemāk atainotā rediģēšanas aile:

# ... UZSTĀDĪŠANA PIRMO REIZI

### Piezīme

 Pārliecinieties, ka rūteris pieslēdzas internetam nepastarpināti un nav nepieciešama iezvanīšanās no datora.

# Bezvadu savienojums: Manulāla atslēgas koda ievadīšana

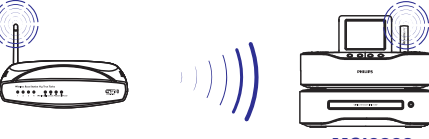

MCi8080

# 🔆 Padoms

- Pirms Jūs sākat tīkla iestatīšanu, sagatavojiet Jūsu rūtera atslēgas kodu.
- Kad tiek jautāts, vai iestatīt tīkla savienojumu, izvēlieties [Yes] (Jā) (skatīt 'Pirmās ieslēgšanas iestatīšana').
- Izvēlieties [Wireless (WiFi)] > [Look for network].
  - └→ lerīce sāk meklēt bezvadu tīklus.
  - └→ Parādās pieejamo Wi-Fi tīklu saraksts.

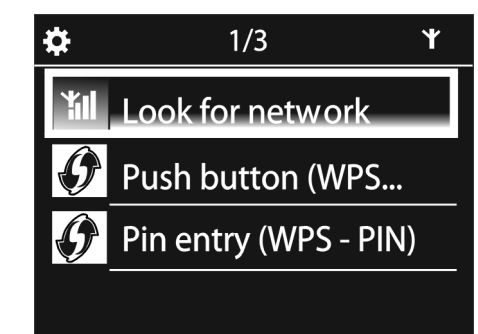

| ₽ | 1/4       | ۴ |
|---|-----------|---|
|   | Network A |   |
|   | Network B |   |
|   | Network C |   |
|   | Other     |   |
|   |           |   |

- 3. Izvēlieties vajadzīgo Wi-Fi tīklu.
- 4. Kad prasīts, ievadiet tīkla atslēgas kodu.
  - ➡ lerīce sāk pieprasīt IP adresi, ko Wi-Fi tīkls piešķir automātiski.
  - Kad savienojums ir veiksmīgi izveidots, parādās ziņojums.

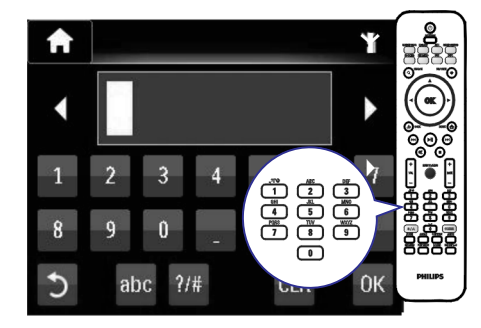

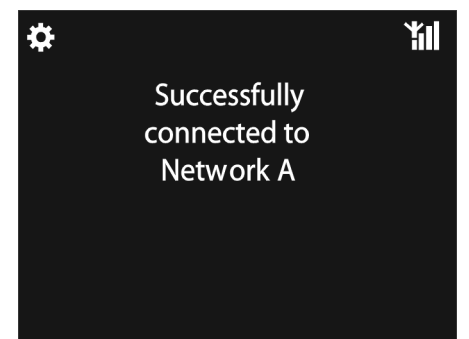

# ... UZSTĀDĪŠANA PIRMO REIZI

# \* Padoms

 Ja rūtera SSID ir slēpts (SSID pārraide izslēgta), atrodiet Wi-Fi tīklu saraksta beigas. Izvēlieties [Other...] > [Manual SSID entry]. Teksta ailītē ievadiet rūtera nosaukumu.

### Piezīme

 Rūterim var neizdoties piešķirt IP adresi, ja rūterī nav pieejams vai ir izslēgts DHCP (Dynamic Host Configuration Protocol). Jums var būt jāievada IP adrese manuāli, vai spiediet taustiņu BACK, lai atkārtoti mēģinātu pievienoties.

# Bezvadu savienojums: manuāla IP adreses ievadīšana

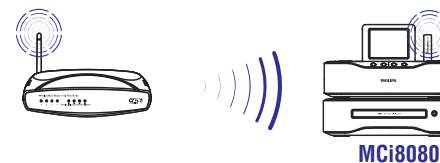

# Automātiskas IP adreses iegūšanas pārtraukšana

- Atrodiet mājas Wi-Fi tīklu un pievienojieties mājas Wi-Fi tīklam.
  - Ierīce sāk automātiski pieprasīt IP adresi no Wi-Fi tīkla.
- 2. Spiediet taustiņu BACK uz tālvadības pults, lai pārtrauktu IP adreses automātisku iegūšanu.

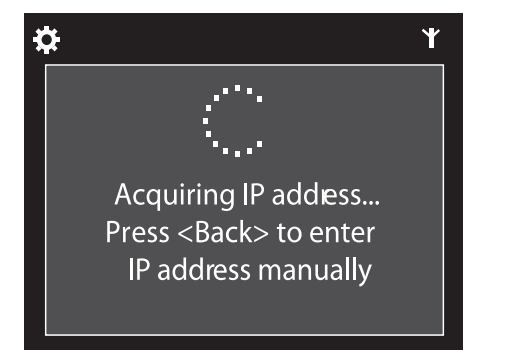

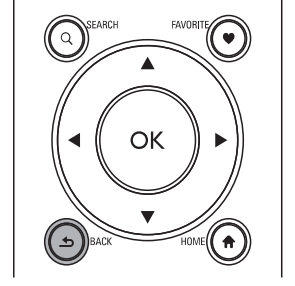

### Rūtera IP adreses iegūšana

- Meklējiet informāciju rūtera lietošanas pamācībā.
- Meklējiet rūtera iestatījumus, ievadiet IP adresi (piem., 192.168.1.1) datora interneta pārlūkā (piem., Internet Explorer) un iegūstiet nepieciešamo informāciju iestatīšanas sadaļā.

### IP adreses manuāla ievadīšana

 Uz MCi8080 ievadiet IP adresi, kas ļauj ierīcei atrasties tajā pašā apakštīklā, kurā atrodas rūteris.

Piemēram, ja Rūterim IP adrese ir 192.168.1.1, Apakštīkla maska: 255.255.255.000, levadiet ierīcē sekojošu informāciju: IP adrese: 192.168.1.XX (kur XX apzīmē skaitli), Apakštīkla maska: 255.255.255.000.

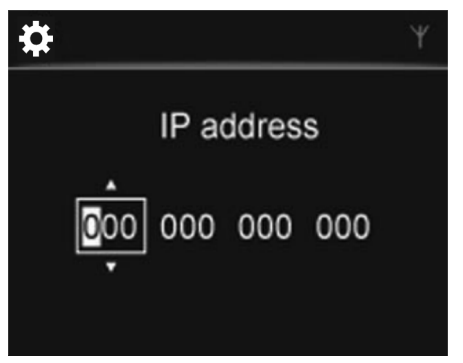

Atkārtoti spiediet taustiņus ◀ / ►, lai izvēlētos ievades vietu;

# ... ATSKAŅOŠANA NO MĀJAS WI-FI/VADA TĪKLA

### Darbs ar interneta radio tiešsaistē

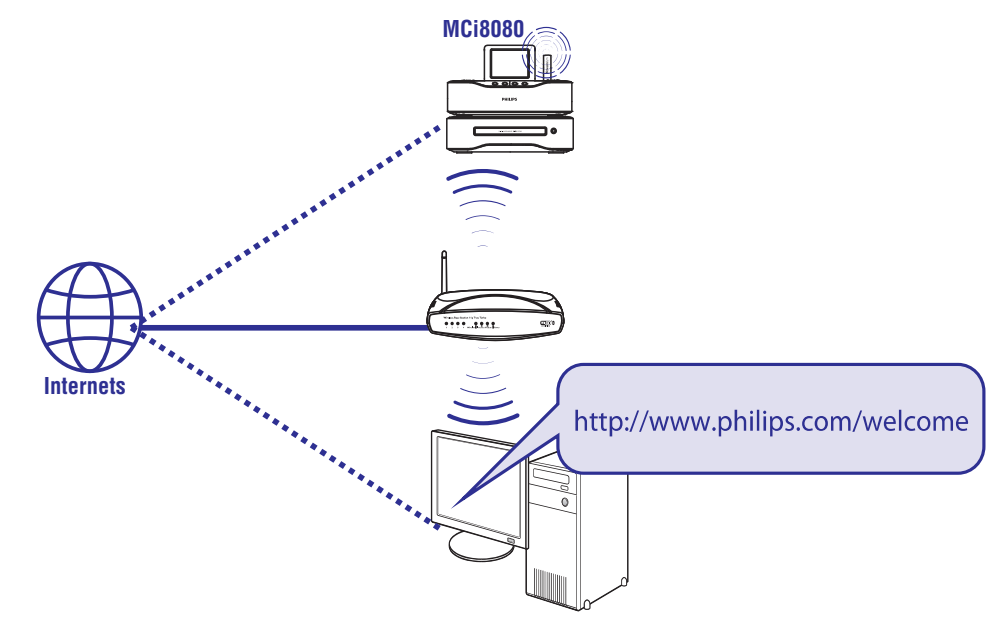

Reģistrējot MCi8080 interneta vietnē www.philips.com/welcome (skatīt 'MCi8080 reģistrācija Philips'), Jūs varat pieslēgties Philips klubam.

Philips klubā Jūs varat veikt sekojošas darbības, lai apstrādātu Interneta radio, izmantojot datoru:

- Rediģēt iecienītās radio stacijas;
- Manuāli pievienot radio stacijas, kuras nevarat atrast, izmantojot MCi8080.

#### lecienītāko staciju rediģēšana tiešsaistē

Izmantojot Philips klubu, Jūs varat apstrādāt iecienītāko staciju sarakstu, izmantojot datoru. Pievienojot MCi8080 internetam, Jūs atjaunināt iecienītāko staciju sarakstu uz MCi8080.

- 1. Uz datora pieslēdzieties Philips klubam (skatīt 'MCi8080 reģistrācija Philips').
- 2. Lai atzīmētu/neatzīmētu stacijas kā iecienītākās:
  - Klikšķiniet uz [Streamium management] > [Favorites] > [Browse]

| Streamium management<br>Services | You can prioritize your favorite<br>move favorites one position at |          |
|----------------------------------|--------------------------------------------------------------------|----------|
| Favorites                        |                                                                    |          |
| My media                         | Prioritizo                                                         | + Browse |
| INFO!                            | Submit                                                             | Cancel   |
| Users & Upgrades                 | Submite                                                            | Cancer   |
|                                  | Rank                                                               | Services |
| Account                          | 1                                                                  | vTuner   |

• Sadaļā [**Browse**] sameklējiet vajadzīgās stacijas.

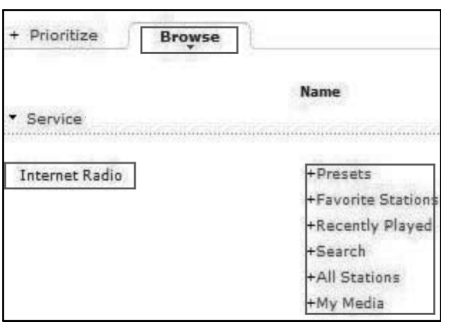

### lecienītāko radio staciju rediģēšana

Uz MCi8080 Jūs varat atzīmēt interneta radio stacijas kā iecienītās. Visas stacijas tiek pievienotas sadaļai **[Internet Radio] > [Favorite stations**]. Tādējādi Jūs varat ātri piekļūt Jūsu iecienītākajām stacijām.

### Lai pievienotu staciju iecienītākajām stacijām

- Staciju sarakstā izvēlieties radio staciju. Spiediet taustiņu FAVORITE uz tālvadības pults.
- Vai atskaņojiet vēlamo radio staciju. Esot atskaņošanas ekrānā, spiediet taustiņu FAVORITE uz tālvadības pults.
  - Tiek parādīts ziņojums, kas norāda, ka radio stacija ir pievienota [Favorite stations (iecienītākajām radio stacijām).

# Lai dzēstu radio staciju no iecienītākajām stacijām

- Staciju sarakstā izvēlieties staciju vai atskaņojiet staciju un vēlreiz spiediet taustiņu FAVORITE.
- Vai spiediet taustiņu **CLEAR** stacijas atskaņošanas ekrānā.

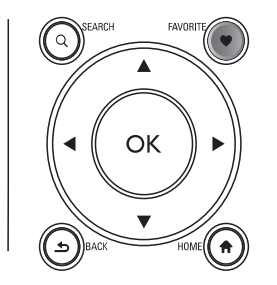

# ... UZSTĀDĪŠANA PIRMO REIZI

 Lai ievadītu vajadzīgos ciparus, lietojiet burtuciparu taustiņus uz tālvadības pults; vai atkārtoti spiediet taustiņus ▲ / ▼.

### Piezīme

 Pārliecinieties, ka netiek ievadīta IP adrese, kas jau piešķirta kādam datoram/ierīcei datortīklā.

### Savienojums ar vadu

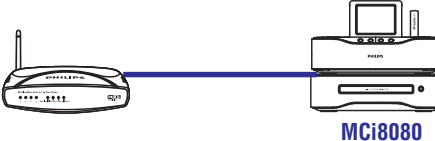

#### Pievienojiet rūteri ar tīkla vadu.

- Kad tiek jautāts, vai iestatīt tīkla savienojumu, izvēlieties [Yes] (Jā) (skatīt 'Pirmās ieslēgšanas iestatīšana').
- 2. Lietojiet tīkla vadu, lai pievienotu ierīci rūterim.

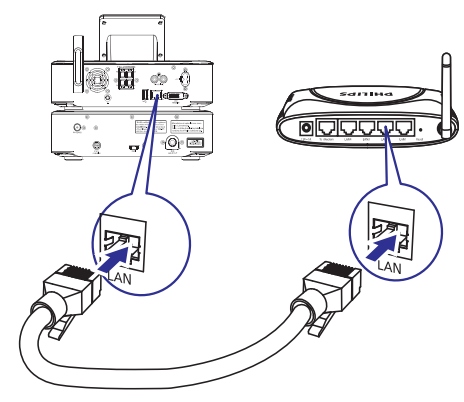

### Pievienošana mājas Wi-Fi/vada datortīklam

- Uz ierīces izvēlieties [Wired (Ethernet)].
  - lerīce sāk pieprasīt IP adresi, ko tīkls piešķir automātiski.
  - Kad savienojums ir veiksmīgi izveidots, parādās ziņojums.

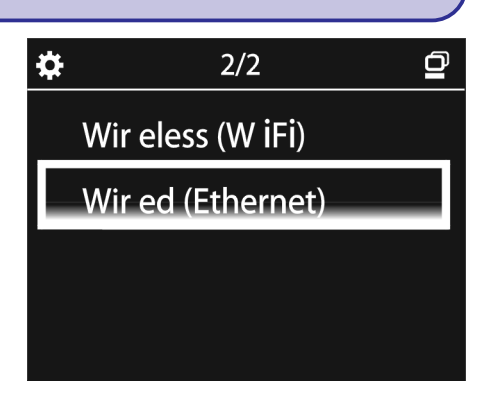

# 🔆 Padoms

 Rūterim var neizdoties piešķirt IP adresi, ja rūterī nav pieejams vai ir izslēgts DHCP (Dynamic Host Configuration Protocol). Jums var būt jāievada IP adrese manuāli, vai spiediet taustiņu **BACK**, lai atkārtoti mēģinātu pievienoties.

### Interneta pievienošana

- Pievienojiet internetu, kad prasīts.
  - ➡ Sākuma izvēlne tiek atvērta, kad pirmās ieslēgšanas iestatīšana ir pabeigta.

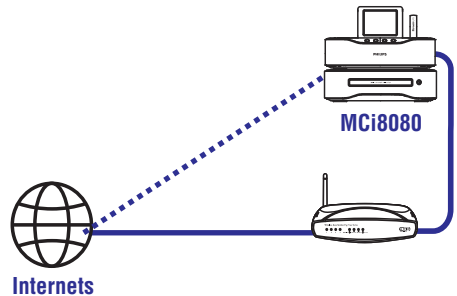

## Piezīme

 Pārliecinieties, ka rūteris pieslēdzas internetam nepastarpināti un nav nepieciešama iezvanīšanās no datora.

# ... UZSTĀDĪŠANA PIRMO REIZI

# Savienojums ar vadu: manuāla IP adreses ievadīšana

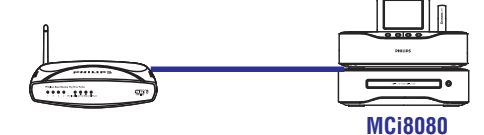

#### Automātiskas IP adreses iegūšanas pārtraukšana

- 1. Lietojiet tīkla vadu, lai pievienotu ierīci rūterim.
- 2. Uz ierīces izvēlieties punktu [Wired (Ethernet)].
- Spiediet taustiņu BACK uz tālvadības pults, lai beigtu automātisku IP iegūšanu.

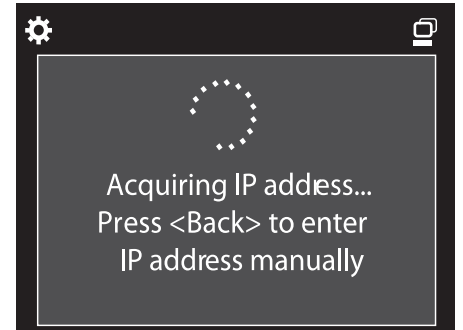

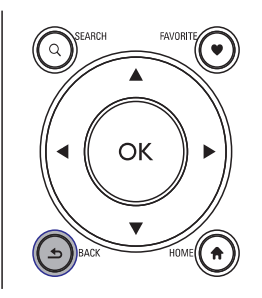

#### Rūtera IP adreses iegūšana

- Meklējiet informāciju rūtera lietošanas pamācībā.
- Meklējiet rūtera iestatījumus, ievadiet IP adresi (piem., 192.168.1.1) datora interneta pārlūkā (piem., Internet Explorer) un iegūstiet nepieciešamo informāciju iestatīšanas sadaļā.

#### IP adreses manuāla ievadīšana

- Uz MCi8080 ievadiet IP adresi, kas ļauj ierīcei atrasties tajā pašā apakštīklā, kurā atrodas rūteris.
  - Piemēram, ja Rūterim IP adrese ir 192.168.1.1, Apakštīkla maska: 255.255.255.000, levadiet ierīcē sekojošu informāciju: IP adrese: 192.168.1.XX (kur XX apzīmē skaitli), Apakštīkla maska: 255.255.255.000.

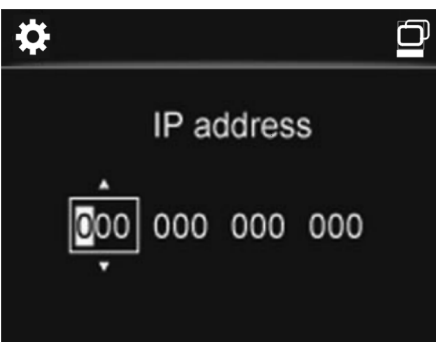

- Atkārtoti spiediet taustiņus ◀ / ▶, lai izvēlētos ievades vietu;
- Lai ievadītu vajadzīgos ciparus, lietojiet burtuciparu taustiņus uz tālvadības pults; vai atkārtoti spiediet taustiņus ▲ / ▼.

### Piezīme

 Pārliecinieties, ka netiek ievadīta IP adrese, kas jau piešķirta kādam datoram/ierīcei datortīklā.

# ... ATSKAŅOŠANA NO MĀJAS WI-FI/VADA TĪKLA

### Interneta radio staciju atskaņošana

Lai atskaņotu interneta radio stacijas, pārliecinieties, ka

 MCi8080 ir pievienots internetam, izmantojot mājas Wi-Fi/vada datortīklu.

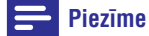

 Pārliecinieties, ka rūteris pieslēdzas internetam nepastarpināti un nav nepieciešama iezvanīšanās no datora.

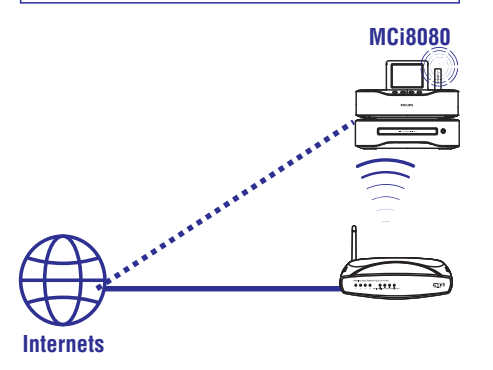

### Interneta radio staciju uzregulēšana

- 1. Pārliecinieties, ka MCi8080 ir pievienots internetam.
- 2. Uz MCi8080 tālvadības pults spiediet taustiņu INTERNET RADIO.
  - Vai sākuma izvēlnē spiediet uz [Internet Radio].
- 3. Lai meklētu radio stacijas,
  - Atveriet sadaļu [All stations] > [Locations], lai atrastu stacijas pēc reģiona;
  - Lai meklētu staciju pēc nosaukuma, lietojiet tālvadības pulti, lai sāktu burtuciparu meklēšanu vai Ātro ritināšanu (skatīt 'Atskaņošana no mājas Wi-Fi/vada tīkla' -> 'Mūzikas/attēlu meklēšana').
- 4. Izvēlieties vajadzīgo radio staciju, lai sāktu atskaņošanu.

### Radio staciju saglabāšana

Uz MCi8080 Jūs varat saglabāt 10 radio stacijas. Katrai stacijai atbilst cipara taustiņš uz tālvadības pults. Radio atskaņošanas ekrānā spiediet cipara taustiņu. lai izvēlētos saglabāto radio staciju.

Pēc noklusējuma MCi8080 ir saglabātas radio stacijas, saskaņā ar atrašanās vietu, kas izvēlēta sākotnējās iestatīšanas laikā. Lai pārbaudītu vai mainītu atrašanās vietu, izvēlieties [Settings] > [Location and time zone].

#### Lai saglabātu radio staciju

- Atskaņojiet vajadzīgo radio staciju (skatīt 'Atskaņošana no mājas Wi-Fi/vada tīkla' -> 'Interneta radio staciju atskaņošana' -> 'Interneta radio stacijas uzregulēšana').
- 2. Atskaņošanas ekrānā nospiediet un turiet vajadzīgo cipara taustiņu (0-9).
  - → Tiek parādīts ziņojums, kas norāda, ka stacija ir saglabāta ar attiecīgo numuru.
  - → Jauna saglabāta stacija aizvieto iepriekšējo, ja tāda ir bijusi.

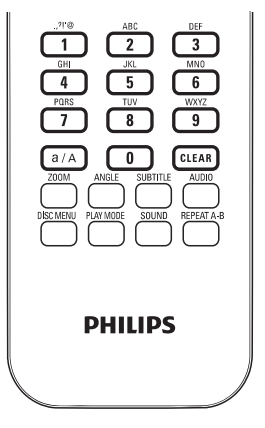

#### Lai atskaņotu saglabātu radio staciju

- Izvēlieties [Internet Radio] > [Presets].
- Vai radio atskaņošanas ekrānā spiediet atbilstošo cipara taustiņu (0-9).

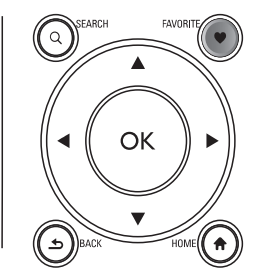

### Fotogrāfiju atskaņošana

- Spiediet taustiņus ▲ / ▼, lai pagrieztu attēlu.
- Spiediet taustiņus ◀ / ▶, lai izvēlētos iepriekšējo/nākamo attēlu.
- Spiediet taustiņu >III, lai sāktu visu fotogrāfiju atskaņošanu slīdrādes režīmā.

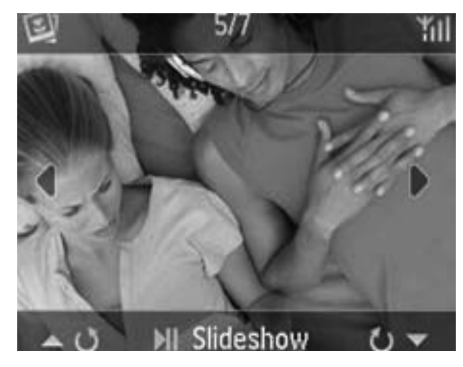

#### Ārēja vadība no datora

Izmantojot mājas Wi-Fi/vada datortīklu, **Media** Browser uz datora (UPnP servera) ļauj vadīt MCi8080.

- 1. Uz datora darba virsmas palaidiet **Media Browser**, dubulti klikšķinot uz ikonas.
- Programmā Media Browser izvēlieties dziesmas, ko atskaņot uz MCi8080. 'Velciet un nometiet' dziesmas uz MCi8080 ikonas.
  - → Ja dziesmas ir saderīgā formātā, tiek parādīts zaļš '+'.

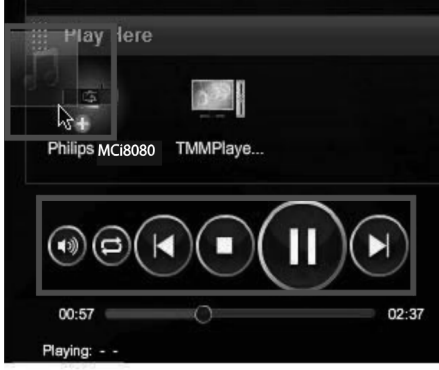

- 3. Uz datora Jūs varat klikšķināt uz taustiņiem, lai:
  - Regulētu skaļumu;
  - Izvēlētos iepriekšējo/nākamo dziesmu, ja Mci8080 ir ieliktas vairāk kā viena dziesma. Skatīt soli 2 augstāk.
  - Tīt uz priekšu vai atpakaļ;
  - Atskaņot/iepauzēt un turpināt.
- Uz MCi8080 veiciet sekojošas darbības, lai atceltu ārēju kontroli.
  - Spiediet taustiņu 🔳 uz tālvadības pults;
  - Spiediet avota izvēles taustiņu uz tālvadības pults;
  - Spiediet taustiņu 也;
  - Spiediet taustiņu HOME.

#### Piezīme

 Ārējā vadība tiek apturēta, ja ieslēdzas gulētiešanas taimeris pēc noteiktā laika.

# 7. ATSKAŅOŠANA NO MĀJAS WI-FI/VADA TĪKLA

## Atskaņošana no cietā diska (HDD)

### HDD pievienošana pie MCi8080

Pēc mūzikas/attēlu failu pārsūtīšanas no datora uz HDD (skatīt 'Sagatavošanās', 17.lpp.),

- Uzstādiet datorā komplektā iekļauto programmatūru: Media Browser personīgajam datoram, TwonkyMedia Server Mac datoram.
  - Uz datora atrodiet direktoriju 'MCi8080', kas tika iekopēta no HDD;
  - Palaidiet iestatīšanas failu direktorijā TwonkyMedia, lai sāktu programmatūras uzstādīšanu datorā.
- 2. Pārliecinieties, ka HDD tiek droši atvienots no datora.
- 3. Piedienojiet HDD pie MCi8080.

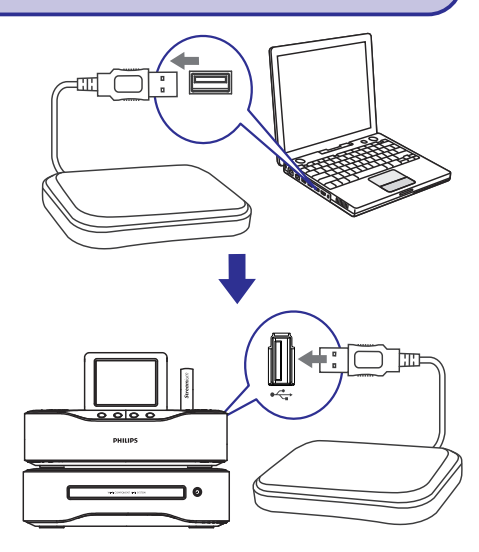

# 🔆 Padoms

 Izmantojot uzstādīto programmatūru, dators var strādāt kā mūzikas serveris. Jūs varat satraumēt mūziku/attēlus no datora uz MCi8080, ja tie ir pievienoti mājas Wi-Fi/vada tīklam.

### HDD kartotēka

Jūs varat pārsūtīt mūzikas/attēlu failus no datora uz HDD divos veidos:

- lietojot USB vadu, kas savieno HDD ar datoru;
- izmantojot mājas Wi-Fi/vada tīklu.

# Pārsūtīšana, izmantojot mājas Wi-Fi/vada datortīklu

Izmantojot tīkla savienojumu, Jūs varat ērti pārsūtīt mazāku dziesmu/attēlu skaitu no datora uz HDD, neatvienojot HDD no MCi8080.

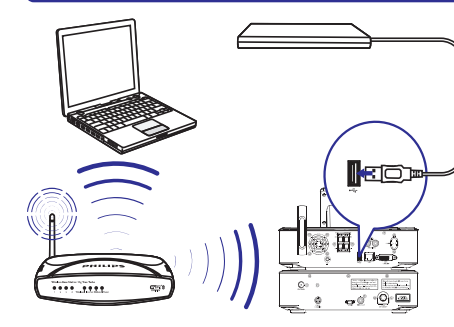

- Pārliecinieties, ka dators ir pievienots mājas Wi-Fi/vada tīklam. Uz MCi8080 pārliecinieties, ka
  - HDD ir kārtīgi pievienots;

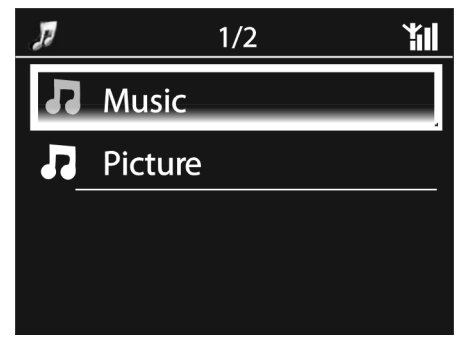

• Sadaļā [Settings] > [Network settings] iestatījums [USB sharing] ir ieslēgts.

Datoriem ar Windows XP Professional operētājsistēmu:

- 2. Pirmo reizi pievienojot HDD kā tīkla disku, uz datora piesaistiet tīkla diska statusu HDD.
  - Uz datora ar Windows XP, dubulti klikšķiniet uz [My Computer]; Uz datora ar Windows Vista, dubulti klikšķiniet uz [Computer].

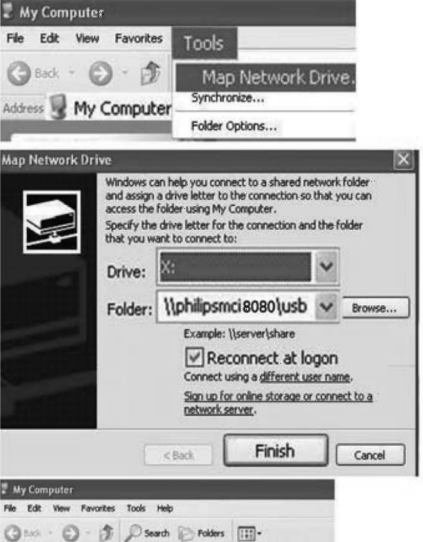

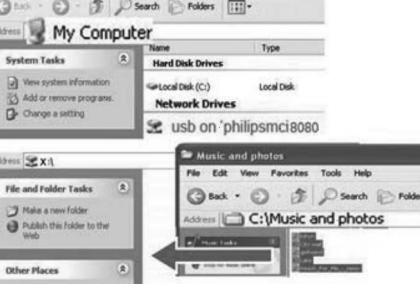

- Logā [My Computer], izvēlieties [Tools] > [Map Network Drive];
- Klikšķiniet, lai piesaistītu tīkla disku HDD (piem., X: kā parādīts). Kā parādīts, ievadiet HDD nosaukumu \\PhilipsMCi8080\usb. Klikšķiniet uz [Finish].

# ... ATSKAŅOŠANA NO MĀJAS WI-FI/VADA TĪKLA

### Kartotēka uz UPnP servera

Uz datoriem, komplektā iekļautā programma **Media Browser** vai **TwonkyMedia Server** var piekļūt mūzikas kartotēkām, ko lieto dažādas mediju apstrādes programmas, tajā skaitā **Windows Media Player 11** un **iTunes**.

**iTunes** ir Apple Inc zīmols, reģistrēts ASV un citās valstīs.

### Straumēšana no UPnP servera

Uz MCi8080, atskaņojiet mūzikas kartotēkas, kas tiek straumētas no UPnP servera (datora mājas Wi-Fi/vada datortīklā).

- 1. Pārliecinieties, ka UPnP serveris ir pievienots mājas tīklam.
- 2. Uz MCi8080 tālvadības pults spiediet LIBRARY.
  - Vai sākuma ekrānā izvēlieties punktu [Media Library].
- 3. Izvēlieties mūzikas/attēlu kartotēku.
  - Jūs varat redzēt kategorijas pēc kurām mūzika/attēli ir sakārtoti (piem., Izpildītājs, Albums, Žanrs).
- 4. Izvēlieties vajadzīgo celiņu vai albumu.
- 5. Spiediet taustiņu **>II**, lai sāktu atskaņošanu.
  - Atskaņošana sākas no albuma sākuma, ja taustiņš >III tiek nospiests uz albuma.
  - Kad sākas atskaņošana, tiek parādīts atskaņošanas ekrāns (skatīt 'Jūsu MCi8080' -> 'Pārskats' -> 'Atskaņošanas ekrāns').

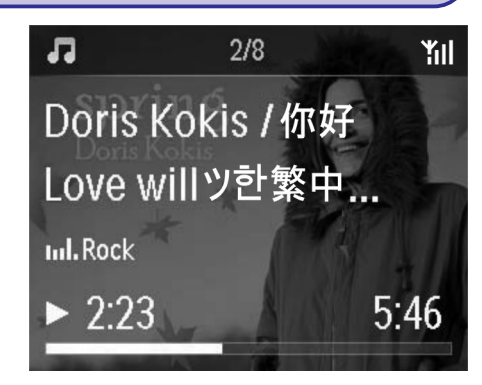

6. Lai beigtu atskaņošanu, spiediet taustiņu 🔳

#### lecienītāko dziesmu atskaņošana

Uz MCi8080 var atskaņot noteiktas dziesmas no dažādiem izpildītājiem, albumiem un žanriem. Pievienojiet dziesmas sarakstam **[Favorites]**.

- 1. Atveriet dziesmu sarakstu.
- Uz tālvadības pults spiediet taustiņu FAVORITE, lai pievienotu pašreizējo dziesmu sarakstam [Favorites].
  - Vai spiediet taustiņu FAVORITE dziesmas atskaņošanas laikā.
  - lecienītāko dziesmu saraksts tiek izveidots sadaļā [Media Library] > [Favorites].
- Lai atrastu un atskaņotu iecienītākās dziesmas, spiediet taustiņu HOME uz tālvadības pults.
  - ➡ Sākuma ekrānā Jūs varat atrast iecienītākās dziesmas sadaļā [Media Library] > [Favorites].

#### Lai dzēstu iecienītāko dziesmu no saraksta [Favorites]

 Izvēlieties dziesmu sadaļā [Media Library]
 [Favorites]. Spiediet taustiņu FAVORITE uz tālvadības pults.

# Straumēšana no UPnP servera

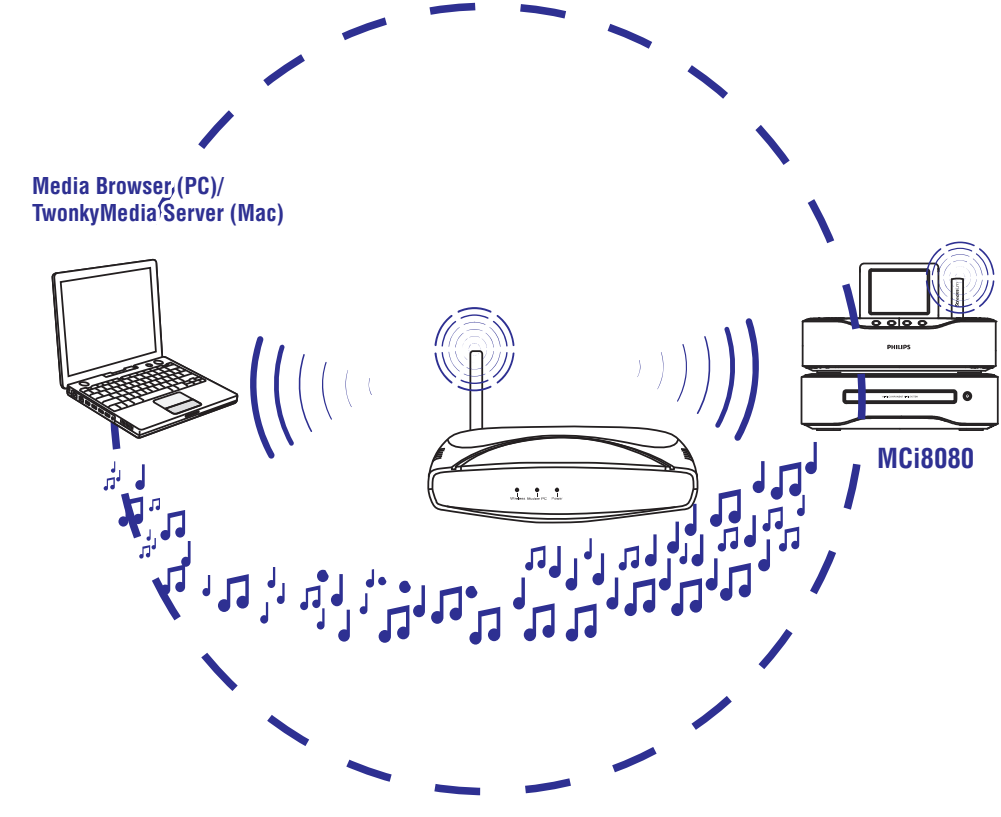

Jūs varat straumēt mūziku/fotogrāfijas no datoriem uz **MCi8080**, ja

- MCi8080 ir pievienots mājas tīklam;
- jābūt iestatītai mūzikas kopīgošanai uz datoriem un UPnP serveriem, un tiem jābūt pieslēgtiem tam pašam Wi-Fi/vada mājas datortīklam.

Izmantojot mūzikas kopīgošanas programmatūru (komplektā iekļauto **Media Browser** vai **TwonkyMedia Server**), šāds dators var darboties kā UPnP mediju serveris (mūzikas kartotēka) priekš **MCi8080**, ja tas ir ieslēgts.

Izmantojot UPnP (Universal Plug and Play) protokolus, UPnP mediju serveris ļauj straumēt mūzikas failus no servera uz UPnP klienta ierīci (piem., MCi8080). Uz UPnP klienta ierīces var atskaņot mūziku no servera. MCi8080 var būt UPnP mediju serveris datoriem un citām UPnP ierīcēm, kas pievienotas mājas Wi-Fi tīklam, ja MCi8080 ir ieslēgts vai ir aktīvajā gaidīšanas režīmā.

Pievienojiet cieto disku (HDD)\* pie **MCi8080**. Mūzika un attēli no HDD var tikt atskaņoti uz datoriem un UPnP ierīcēm.

# 🔆 Padoms

• \* Cietā diska (HDD) maksimālā ietilpība var būt 160 GB vai līdz pat 40,000 mediju faili.

# ... ATSKAŅOŠANA NO MĀJAS WI-FI/VADA TĪKLA

- **3.** Logā [My Computer] (Windows XP) vai [Computer] (Windows Vista),
  - Atrodiet HDD sadaļā [Network Drives];
  - Atrodiet mūzikas/fotogrāfiju direktoriju datorā.

#### Datoriem ar Mac OS X:

- Kā parādīts, izvēlieties [Go] > [Network];
- Sadaļā [SHARED] izvēlieties [All] > [Philips-network];
- Sadaļā [philips-network] izvēlieties [philipsMCi8080] un tad [usb].

#### 🗯 Finder File Edit View Co Window Help

|                   |             | Back                        | ¥[           |
|-------------------|-------------|-----------------------------|--------------|
|                   |             | Forward<br>Enclosing Folder | 第]<br>光†     |
|                   |             | E Computer                  | 企業C          |
|                   |             | 企 Home                      | <b>☆</b> 駕H  |
|                   |             | 🔜 Desktop                   | 企業D          |
|                   |             | Setwork                     | <del>ሰ</del> |
|                   | 14          | 📮 iDisk                     | •            |
| 000               |             | 1                           | Network      |
| < >               | ** =        |                             | > \$-        |
| ▼ DEVICES         | Nan         | ne                          |              |
| 📃 Macintosh HD    | ▶ (@) msh   | nome                        | _            |
| 🖾 iDisk           | ▶ © phil    | lips-network                |              |
| W CHADED          | shir        | nnint                       |              |
| () All            | Wor 🕑 wor   | kgroup                      |              |
|                   | 1           |                             |              |
| 000               |             | () philip                   | ps-network   |
|                   | 88 🗏 🛛      |                             | - <b>‡</b>   |
| ▼ DEVICES         | Name        |                             |              |
| Macintosh HD      | philip      | smci9080                    |              |
| 000               | ••••••      | 💻 philip                    | osmci900     |
| • •               | :: = 0      |                             | <b>*</b> •   |
| V DEVICES         | Connected a | s: Guest                    |              |
| Macintosh HD      | Name        | 1                           |              |
| iDisk             | usb         | 1                           |              |
| Contents Obstates |             |                             |              |
| V SHARED          |             |                             |              |

- Atrodiet mūzikas/fotogrāfiju direktoriju datorā.
- Velciet un nometiet' mūzikas/attēlu failus no mūzikas/fotogrāfiju direktorijas uz MCi8080.
  - ➡ Uz MCi8080 Jūs varat pārslēgties uz mūzikas/foto kolekciju avotā [HDD] (spiediet taustiņu HDD uz tālvadības pults).

# \* Padoms

- Lielu mediju failu skaita gadījumā tīkla darbība var ietekmēt pārsūtīšanas ātrumu vai pat izraisīt pārsūtīšanas pārtraukumu.
- PhilipsMCi8080 ir noklusētais ierīces nosaukums. Ierīces nosaukumu var mainīt sadaļā [Settings] > [Device ID and information].

### Failu organizēšana uz HDD

• Audio faili:

Ja faili satur faila informāciju (meta etiķete vai ID3 etiķete), failus var sakārtot automātiski pēc faila informācijas, piemēram, Izpildītāja, Albuma, Žanra un citiem.

Palaidiet mediju apstrādes programmu, lai pārbaudītu vai rediģētu faila informāciju. Piemēram, klikšķiniet kā parādīts programmā **Windows Media Player 11**. Izvēlieties vajadzīgo dziesmu un dubulti klikšķiniet, lai rediģētu.

#### Windows Media Playe Librar 🎝 🔸 Music 🔸 Li 🖃 🕨 Playlists Greate Shania Fuain (148) 🖃 🎜 Library Unknown Yea Recentl Artist O Album ) Songs 6 Genre ethoven [Vox] Disc 1 III Year Various Artists Play All A Rating Classical 2002 Add to Now Playing Add to

Ja nepieciešams, Jūs varat sakārtot audio failus dažādās direktorijās, pēc vajadzības.

Attēlu faili:

Sakārtojiet failus dažādās direktorijās, pēc vajadzības. Direktorijas tiek sakārtotas alfabētiskā secībā.

### Atskaņošana no HDD

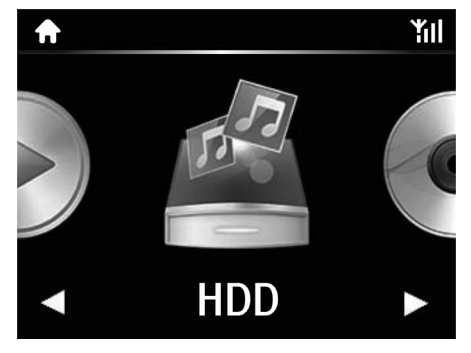

- 1. Uz MCi8080 pārliecinieties, ka HDD ir kārtīgi pievienots.
- 2. Uz tālvadības pults spiediet taustiņu HDD.
  - → Failu sakārtošanas process var aizņemt zināmu laiku. Failu kārtošanas laikā tiek parādītas direktorijas.
  - ➡ Audio faili tiek parādīti dažādās kategorijās (piem., Izpildītājs, Albums, Žanrs), ja tiem ir pieejamas meta/ID3 etiķetes.
  - └→ Arī attēlu faili tiek sakārtoti.
- 3. Izvēlieties vajadzīgo celiņu vai albumu.
- 4. Spiediet taustiņu **>II**, lai sāktu atskaņošanu.
  - Atskaņošana sākas no albuma sākuma, ja taustiņš >III tiek nospiests uz albuma.
  - Kad sākas atskaņošana, tiek parādīts atskaņošanas ekrāns (skatīt 'Jūsu MCi8080' -> 'Pārskats' -> 'Atskaņošanas ekrāns').
- 5. Lai beigtu atskaņošanu, spiediet taustiņu 🔳.

# ... ATSKAŅOŠANA NO MĀJAS WI-FI/VADA TĪKLA

### 'Multiroom' mūzika

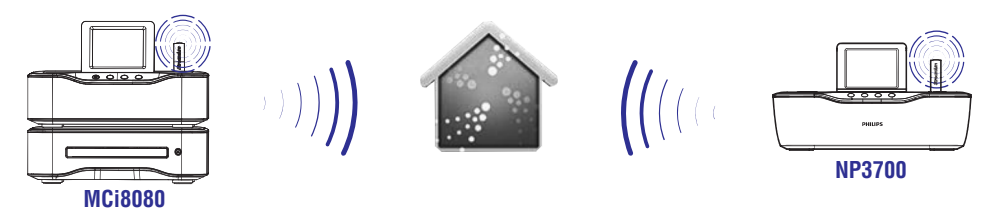

Izmantojot funkciju 'Multiroom', Jūs varat atskaņot vienu dziesmu vienlaicīgi uz MCi8080 un Philips tīkla mūzikas atskaņotāja (NP3700).

Pirms šīs funkcijas ieslēgšanas, pārliecinieties, ka:

- MCi8080 un NP3700 ir pievienoti vienam mājas Wi-Fi tīklam;
- Jūs atskaņojat dziesmas no HDD, kas pievienots pie MCi8080.
- Atskaņojiet dziesmu no HDD (skatīt 'Atskaņošana no mājas Wi-Fi/vada tīkla' -> 'Atskaņošana no cietā diska (HDD)' -> 'Atskaņošana no HDD').
- Sākuma izvēlnē izvēlieties punktu [Multiroom Music], lai ieslēgtu 'Multiroom' mūzikas funkciju.

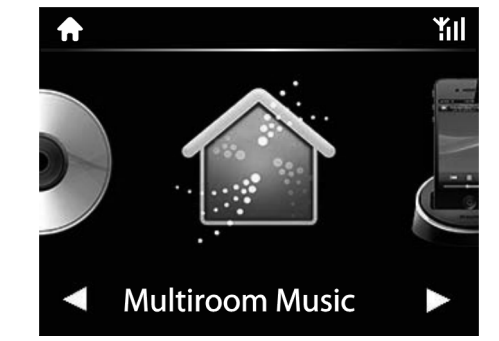

- **3.** Gaidiet, līdz 'Multiroom' mūzikas funkcija ieslēdzas.
- Lai izslēgtu vienlaicīgu atskaņošanu, spiediet taustiņu uz MCi8080.

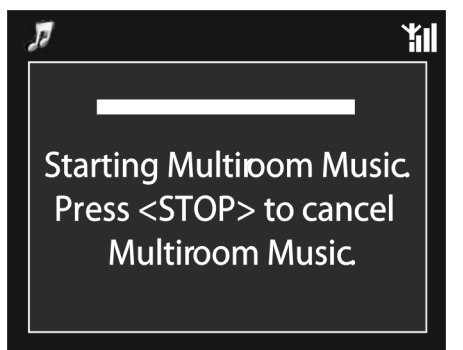